# **Inhaltsverzeichnis**

| Einführung                               | 2   |
|------------------------------------------|-----|
| Malen mit Auswahlwerkzeugen              | 3   |
| Ein Haus mit Bäumen                      | 3   |
| Eine Zielscheibe                         | 11  |
| Malen mit dem Stift                      | .17 |
| Ein Tangram                              | 17  |
| Die magnetische Schere                   | .23 |
| Eine Fotomontage: Ein Flugzeug am Himmel | 23  |
| Die Schnellmaske                         | .26 |
| Das Auto aus dem Prospekt                | 26  |
| Auswahl skalieren                        | .31 |
| Das Auto vor dem Dom                     | 31  |
| Nach Farbe auswählen                     | .36 |
| Das Kloster im Abendrot                  | 36  |
| Perspektiven verändern                   | .41 |
| Franz Marc: Der Tiger                    | 41  |
| Das Werkzeug "Klonen"                    | .46 |
| Der doppelte Messeturm                   | 46  |
| Ebenen einfügen und skalieren            | .49 |
| Ritt auf dem Elefant                     | 49  |
| Perspektivisches Klonen                  | .54 |
| Türme am Abendhimmel                     | 54  |
| Verfremdung mit Filtern                  | .60 |
| Der feuerspeiende Drache                 | 60  |
| Bilder deformieren                       | .65 |
| Merkwürdige Säulen                       | 65  |
| Stichwortverzeichnis                     | .69 |
| Quellennachweise und Nutzungsbedingungen | .71 |

# Einführung

In diesem Lernprogramm arbeitest du mit der freien Bildbearbeitung GIMP Version 2.10. In verschiedenen Aufgaben lernst du einige grundlegende Möglichkeiten des Programms kennen. Die Bildschirmschnappschüsse sind mit der Linux-Version entstanden. Kleine Abweichungen in den Dialogen der Windows-Version sind möglich.

Nach dem Start siehst du folgende Fenster:

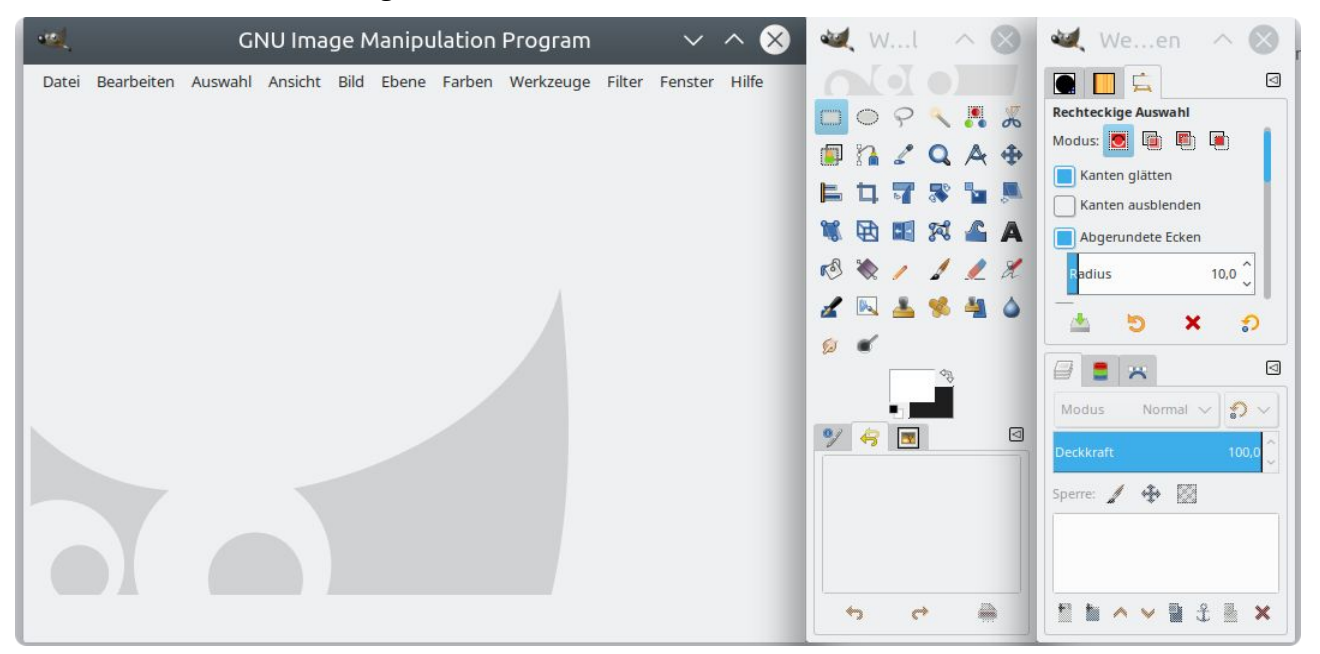

Schalte GIMP in den Einzeifenster-Modus, damit du alle Fenster immer im Blick hast.

| • <b>*</b> 0[ | GNU Image Manipulation Program                                | $\otimes$ $\wedge$ $\otimes$  |
|---------------|---------------------------------------------------------------|-------------------------------|
| Datei         | Bearbeiten Auswahl Ansicht Bild Ebene Farben Werkzeuge Filter | Fenster Hilfe                 |
|               |                                                               | Kürzlich geschlossene Docks > |
| -             |                                                               | Andockbare Dialoge >          |
| -             |                                                               | Werkzeugeinstellungen         |
| -             |                                                               | Werkzeugkasten                |
|               |                                                               | Ebenen - Pinsel               |
| -             |                                                               | Docks verbergen Tab           |
| -             |                                                               | Einzelfenster-Modus           |

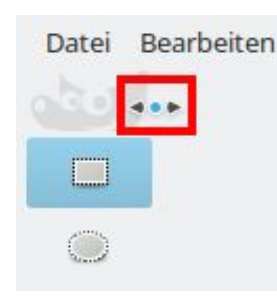

Vergrößere das Werkzeugfenster, indem du auf den Rand zwischen dem Werkzeugkasten und der Arbeitsfläche klickst.

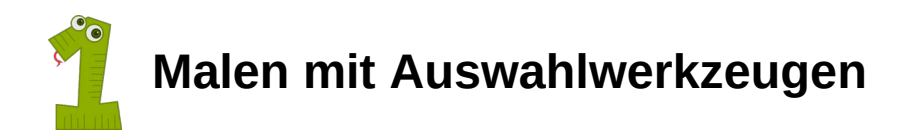

### Ein Haus mit Bäumen

Das fertige Bild:

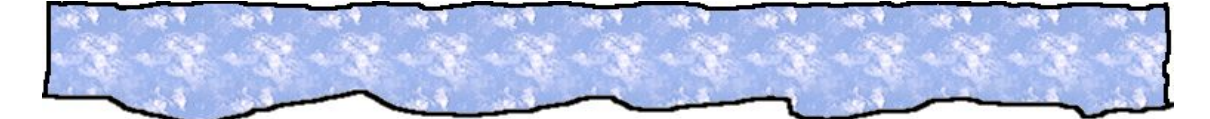

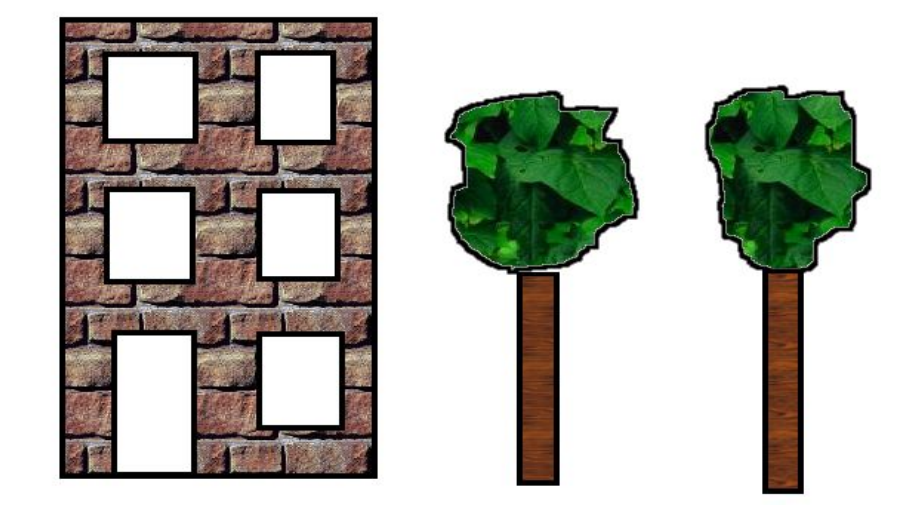

Aber der Reihe nach ...

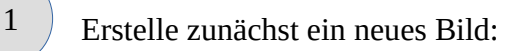

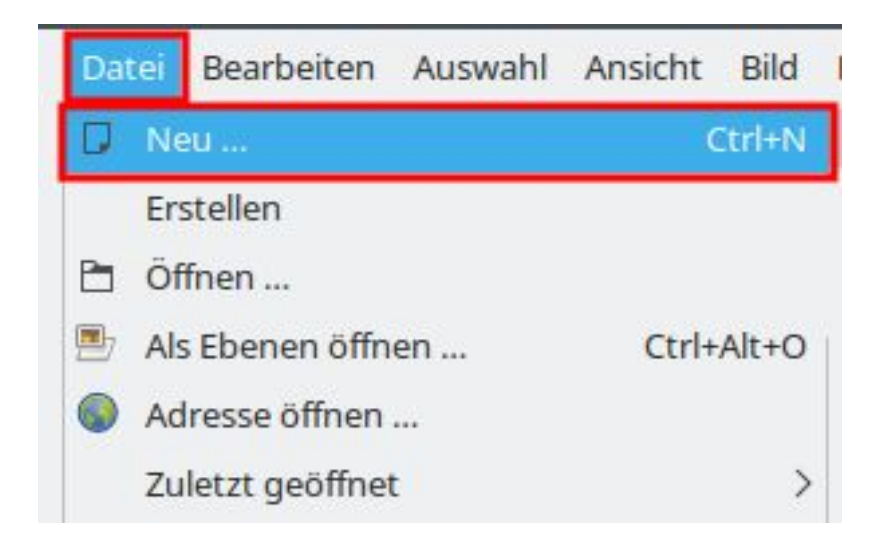

| Vorlagen:                            |                                                                                                    |   |
|--------------------------------------|----------------------------------------------------------------------------------------------------|---|
| Bildgröße                            |                                                                                                    |   |
| Breite: 800<br>Höhe: 600             |                                                                                                    |   |
| Erweiterte X-Auflösung: Y-Auflösung: | 800 × 600 Pixel         300 PPI, RGB-Farben         Einstellungen         300,000       1         300,000       1         B       Pixel/in |   |
| Farbraum:                            | RGB-Farben                                                                                                    |   |
| Genauigkeit:                         | 8-Bit-Ganzzahl                                                                                                    | , |
| Gamma:                               | Wahrgenommenes Gamma (sRGB)                                                                                                    |   |
|                                      | Farben dieses Bildes verwalten                                                                                                    |   |
| Farbprofil:                          | Internes RGB (GIMP built-in sRGB)                                                                                                    |   |
| Füllung:                             | Weiß                                                                                                    |   |
| Kommentar:                           |                                                                                                    |   |
|                                      |                                                                                                    |   |
|                                      |                                                                                                    |   |

3 Das Haus erstellst du mit den Auswahlwerkzeug "Rechteck" aus dem Werkzeugkasten.

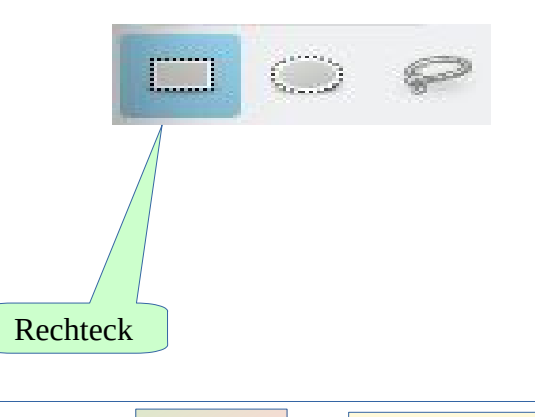

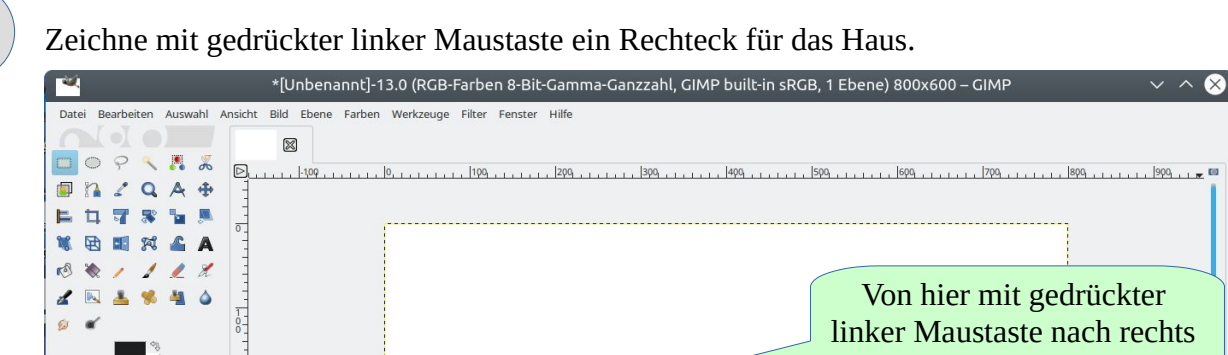

|                                                                    |  | linker Maustaste nach rec<br>und nach unten ziehen |
|--------------------------------------------------------------------|--|----------------------------------------------------|
| ⊼         ★         px         100%         ✓ Hintergrund (4,7 MB) |  | Hintergrund (4,7 MB)                               |

Tipp Solltest du eine Aktion rückgängig machen wollen ...

| Datei       | Bearbeiten | Auswahl     | Ansicht   | Bild  | Ebene | Farben |
|-------------|------------|-------------|-----------|-------|-------|--------|
| <u>▶</u>  0 | ් Rückgä   | ngig: Recht | eckige Au | swahl |       | Ctrl+Z |

### Ziehe nun die Auswahl nach:

| Bea | rbeiten | Auswahl      | Ansicht     | Bild   | Ebene | Farben                    |
|-----|---------|--------------|-------------|--------|-------|---------------------------|
| 5   | Rückgä  | ngig: Recht  | eckige Au   | iswahl |       | Ctrl+Z                    |
| Ì   | Wieder  | herstellen   |             |        |       | Ctrl+Y                    |
| 5   | Verblas | sen          |             |        |       |                           |
| 5   | Journal |              |             |        |       |                           |
| ¥   | Aussch  | neiden       |             |        |       | Ctrl+X                    |
| D   | Kopiere | en           |             |        |       | Ctrl+C                    |
|     | Sichtba | res kopiere  | en          |        | Sh    | i <mark>ft+C</mark> trl+C |
| Ē   | Einfüge | n            |             |        |       | Ctrl+V                    |
|     | In Ausw | vahl einfüge | en          |        |       |                           |
|     | Einfüge | en als       |             |        |       | >                         |
|     | Ablage  | n            |             |        |       | >                         |
| Ø   | Lösche  | n            |             |        |       | Delete                    |
|     | Mit Vor | dergrundfa   | arbe füllen | ı      |       | Ctrl+,                    |
|     | Mit Hin | tergrundfa   | rbe füllen  |        |       | Ctrl+.                    |
|     | Mit Mu  | ster füllen  |             |        |       | Ctrl+;                    |
| 2   | Auswah  | nl nachzieh  | en          |        |       |                           |

6

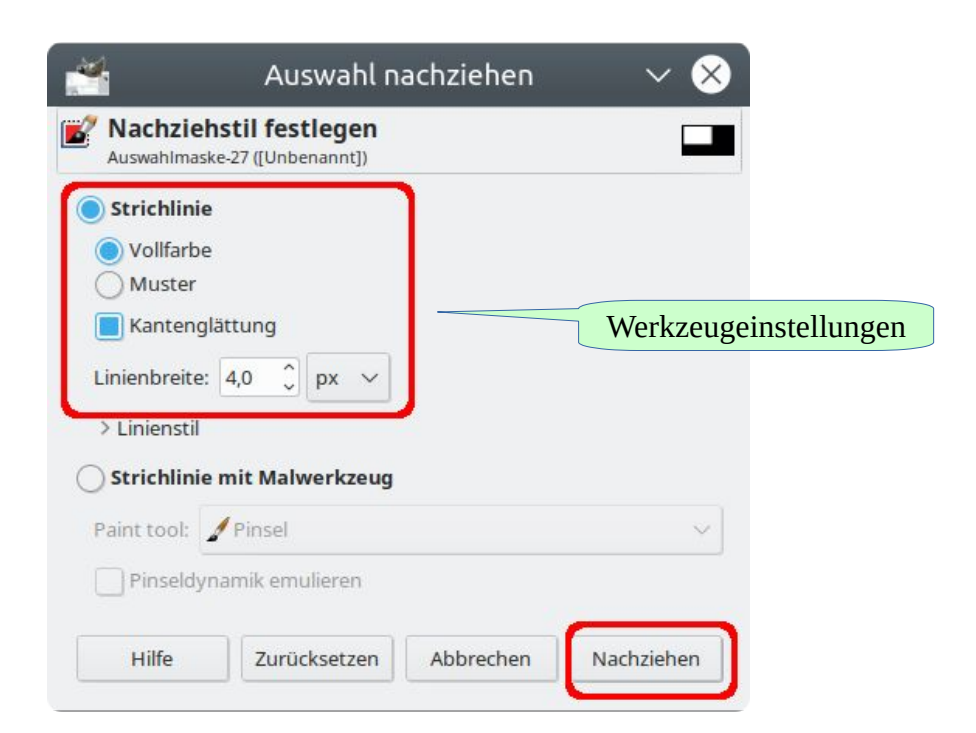

Wiederhole diese Schritte für die Haustür, die Fenster und die beiden Baumstämme.

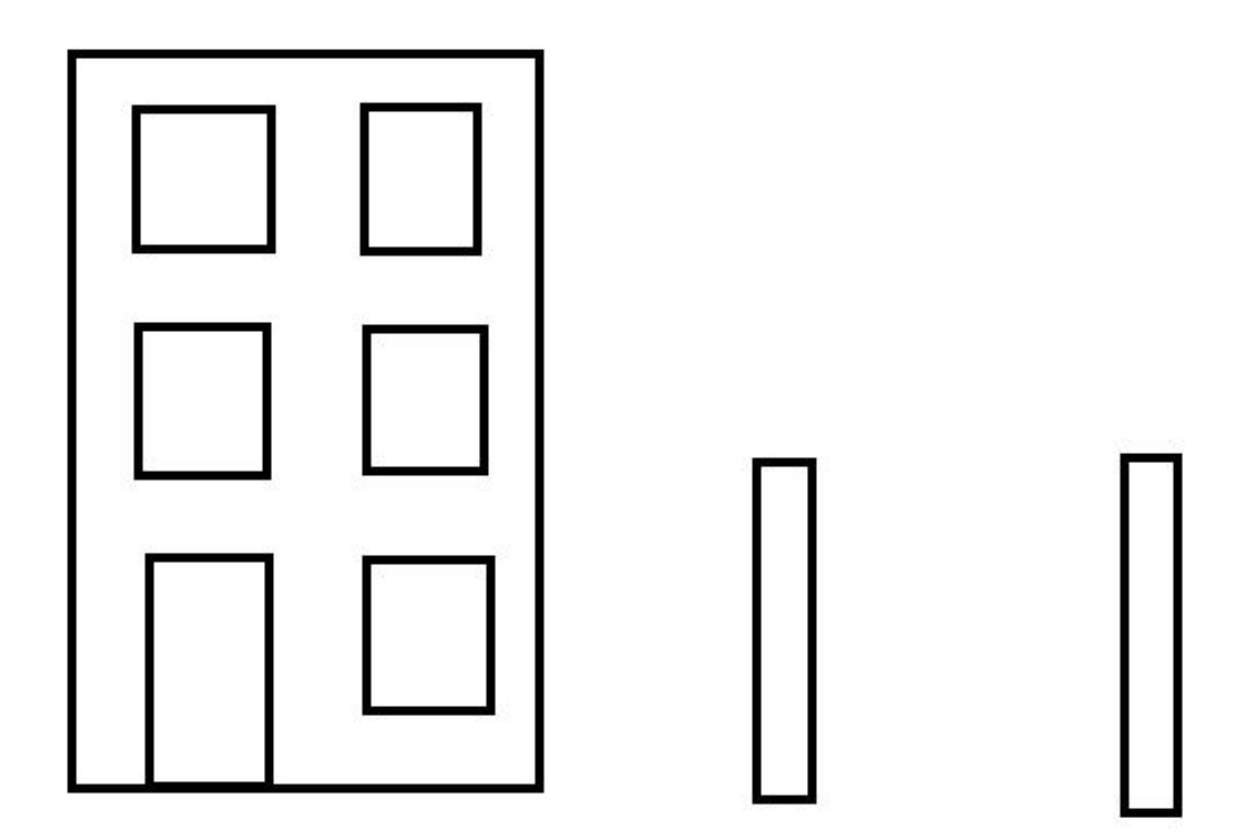

Für die Baumkronen musst du das Werkzeug "Lasso" verwenden.

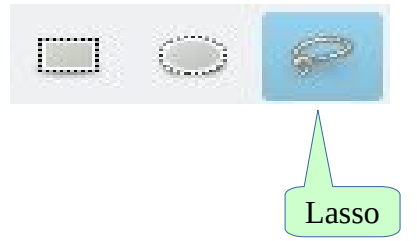

Siehe mit gedrückter linker Maustaste freihändig die Baumkrone.

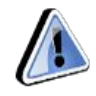

7

Du musst darauf achten das Lasso zu schließen. Wenn du wieder am Startpunkt angekommen bist, erscheint ein gelber Punkt. Zum Schließen der Auswahl musst du auf diesen Punkt klicken.

Ziehe jetzt die Auswahl nach.

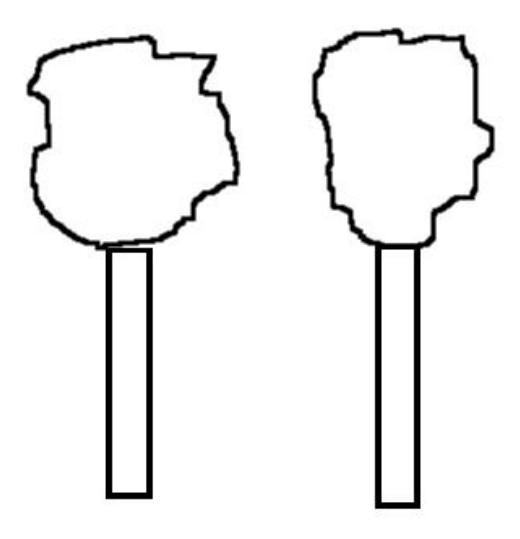

Jetzt noch den Himmel mit dem Lasso erstellen und nachziehen.

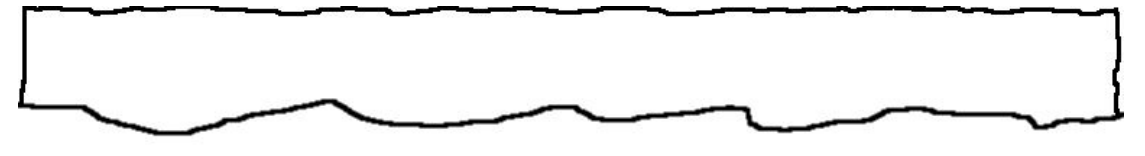

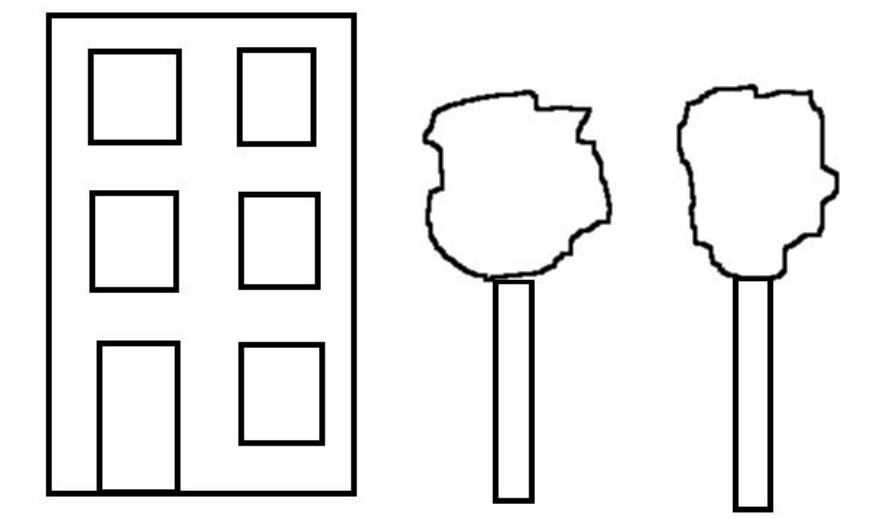

Im letzten Schritt musst du noch alles mit entsprechenden Mustern füllen.

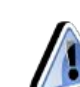

8

Zuvor musst du noch die Auswahl entfernen:

| e | Datei Bearbeiten | Auswahl | Ansicht | Bild | Ebene | Farben  | Wer    |
|---|------------------|---------|---------|------|-------|---------|--------|
|   |                  | 🔡 Alles |         |      |       | (       | Ctrl+A |
|   |                  | × Nicht | S       |      |       | Shift+( | Etrl+A |

Zunächst das Haus ... Beachte die Reihenfolge der Einstellungen!

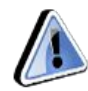

Sollten die Werkzeugeinstellungen nicht sichtbar sein, kannst du sie mit einem Doppelklick auf das Werkzeug (den Farbeimer) sichtbar machen.

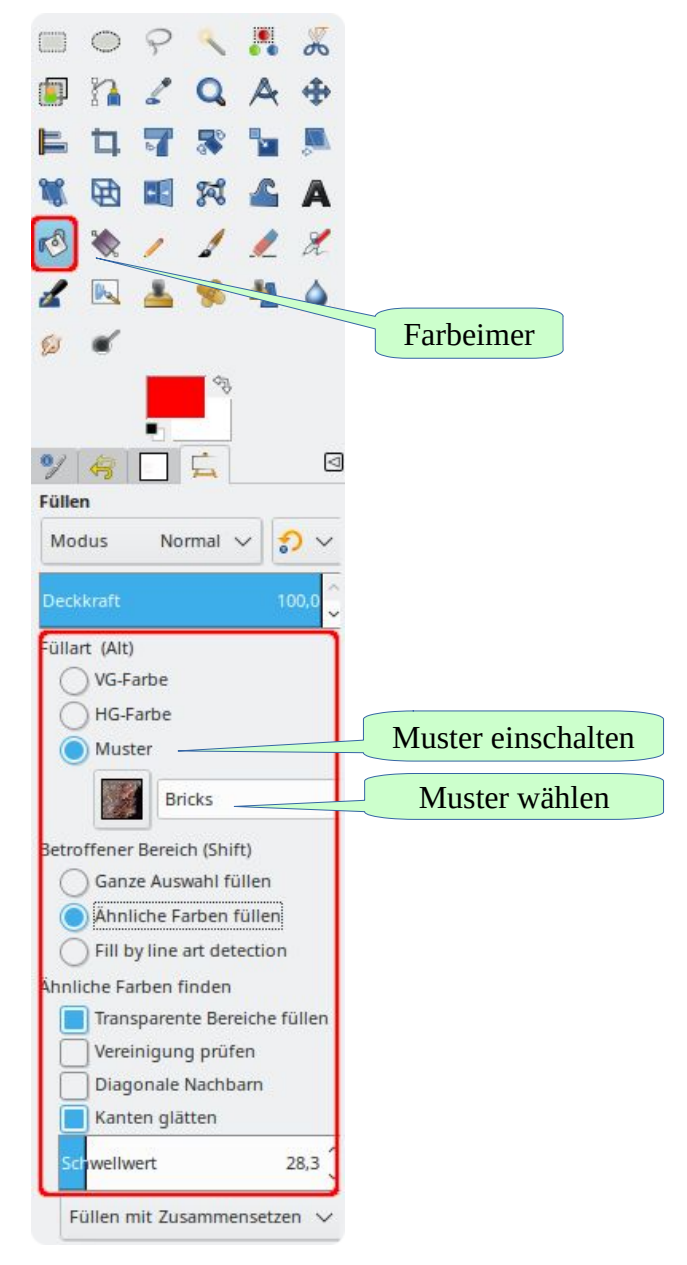

... dann die Baumstämme ...

| Modus        | Normal V         | <mark>?</mark> ~ |
|--------------|------------------|------------------|
| Deckkraft    |                  | 100,0 🗘          |
| üllart (Alt) |                  |                  |
| VG-F         | arbe             |                  |
| HG-F         | arbe             |                  |
| () Must      | ter              |                  |
|              | Wood #2          |                  |
| Betroffener  | Bereich (Shift)  |                  |
| Ganz         | e Auswahl fülle  | en               |
| Ähni         | iche Farben fül  | len              |
| Fill b       | v line art detec | tion             |
| Annliche Fa  | rben finden      |                  |
| Trans        | sparente Bereic  | he füllen        |
| Verei        | nigung prüfen    |                  |
| Diag         | onale Nachbar    | n                |
| - Vant       | on alätton       |                  |
| Kant         | engiatten        |                  |
| Schwellw     | ert              | 28.3             |

anschließend die Baumkronen ...

| Modus         | Normal V        | <u>່</u> ຄັ້ |
|---------------|-----------------|--------------|
| Deckkraft     |                 | 100,0        |
| Füllart (Alt) |                 |              |
| VG-Fa         | arbe            |              |
| HG-Fa         | arbe            |              |
| Must          | er              |              |
|               | Maple Lea       | ves          |
| Betroffener   | Bereich (Shift) | )            |
| Ganz          | e Auswahl füll  | len          |
| Ähnli         | che Farben fü   | illen        |
| Fill by       | y line art dete | ction        |
| Ähnliche Far  | rben finden     |              |
| Trans         | parente Berei   | che füllen   |
| Vereir        | nigung prüfer   | n            |
| Diago         | onale Nachbai   | m            |
| Kante         | en glätten      |              |
| Schundhar     | ert             | 28.3         |

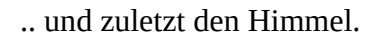

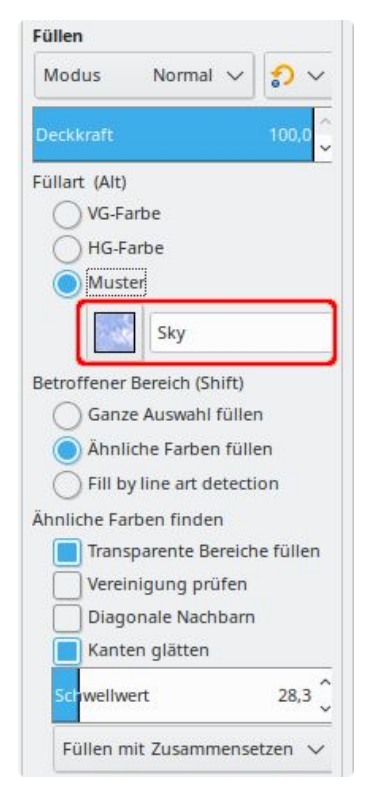

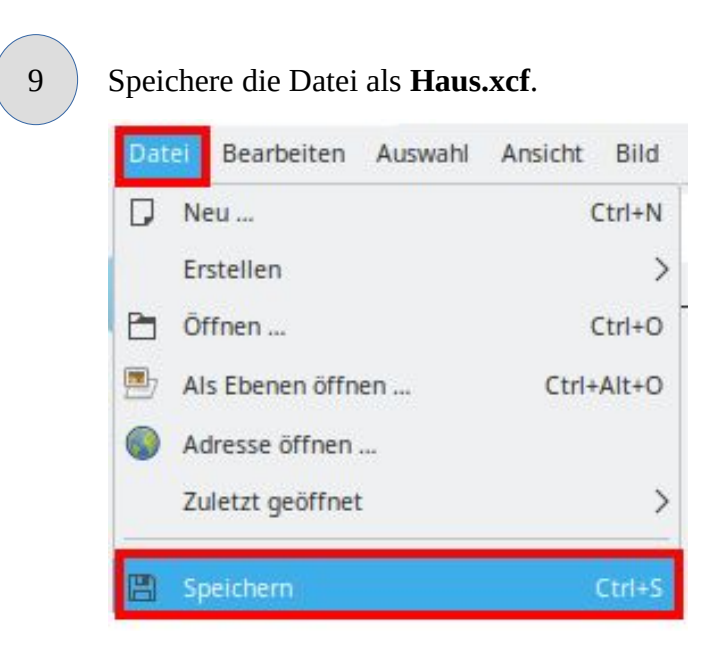

| 🧱 Bild speichern |          |
|------------------|----------|
| Name:            | Haus.xcf |

### **Eine Zielscheibe**

Das fertige Bild

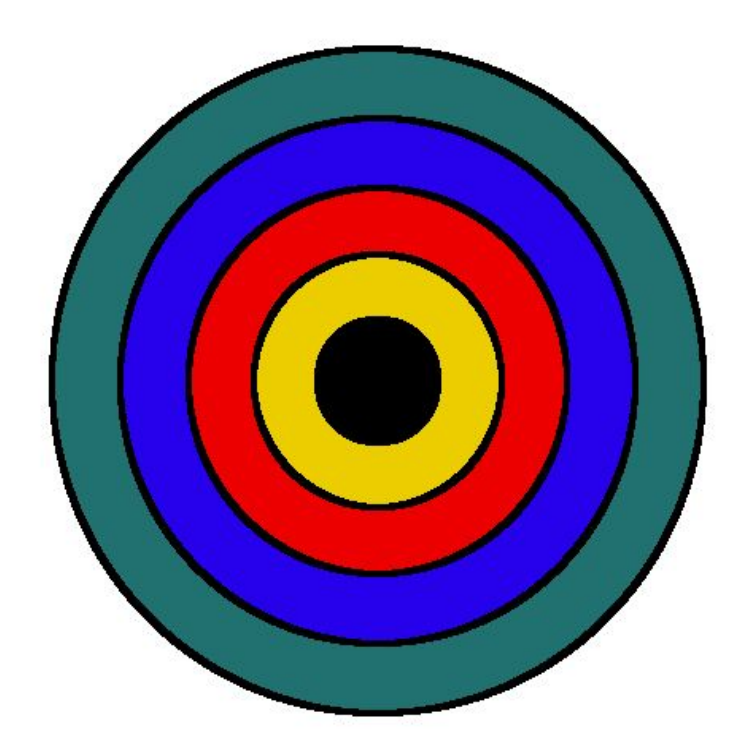

### Aber der Reihe nach ...

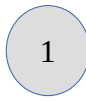

Erstelle ein neues Bild mit den Maßen 600 x 600.

|    | Ebene Farben Werkzeuge Fi                  | ilter Fenster | Hilfe                      |
|----|--------------------------------------------|---------------|----------------------------|
|    | Duplizieren                                | Ctrl+D        |                            |
| 5  | Modus                                      | >             |                            |
|    | Genauigkeit                                | >             |                            |
|    | Farbverwaltung                             | >             |                            |
|    | Transformation                             | >             |                            |
| 1  | Leinwandgröße                              |               |                            |
|    | Leinwand an Ebenen anpassen                |               |                            |
|    | Leinwand an Auswahl anpassen               |               |                            |
|    | Druckgröße                                 |               |                            |
|    | Bild skalieren                             |               |                            |
| tļ | Auf Auswahl zuschneiden                    |               |                            |
| Ц  | Auf Inhalt zuschneiden                     |               |                            |
| #  | Fanatisch zuschneiden                      |               |                            |
| Þ  | Mit Hilfslinien zerlegen                   |               |                            |
| -  | Sichtbare Ebenen vereinen                  | Ctrl+M        |                            |
|    | Bild zusammenfügen                         |               |                            |
|    |                                            |               |                            |
| #  | Sichtbare Ebenen ausrichten                |               |                            |
| *  | Sichtbare Ebenen ausrichten<br>Hilfslinien | >             | Alle Hilfslinien entfernen |

#### Zunächst horizontal ...

| Direction:      | Horizontal | ~    |
|-----------------|------------|------|
| Position (in %) | 50,00      |      |
|                 |            | <br> |
|                 |            |      |

#### ... anschließend vertikal.

| Position (in %): | 50,00 🗘 |  |
|------------------|---------|--|
|                  | , v     |  |
|                  |         |  |

| Tipp | Sollten die Hilfslinien nicht angeze                                                                                                    | igt werden, musst du         | sie sichtbar machen: |
|------|----------------------------------------------------------------------------------------------------|------------------------------|----------------------|
|      | Ansicht       Bild       Ebene       Farben       N         Image: Provide the state of the state of the st | Verkzeuge Filter             |                      |
|      | <ul><li>Penster anpassen</li><li>Vollbild</li></ul>                                                                                                    | Ctrl+J<br>F <mark>1</mark> 1 |                      |
|      | <ul> <li>Navigationsfenster</li> <li>Ansichtsfilter</li> </ul>                                                                                                    |                              |                      |
|      | <ul><li>Auswahl anzeigen</li><li>Ebenenrahmen anzeigen</li></ul>                                                                                                    | Ctrl+T                       |                      |
|      | Hilfslinien anzeigen                                                                                                    | Shift+Ctrl+T                 |                      |

Ziehe jetzt mit dem Auswahlwerkzeug "elliptische Auswahl" vom Mittelpunkt aus zunächst einen kleinen Kreis. Vorher musst du die Werkzeugeinstellungen ändern.

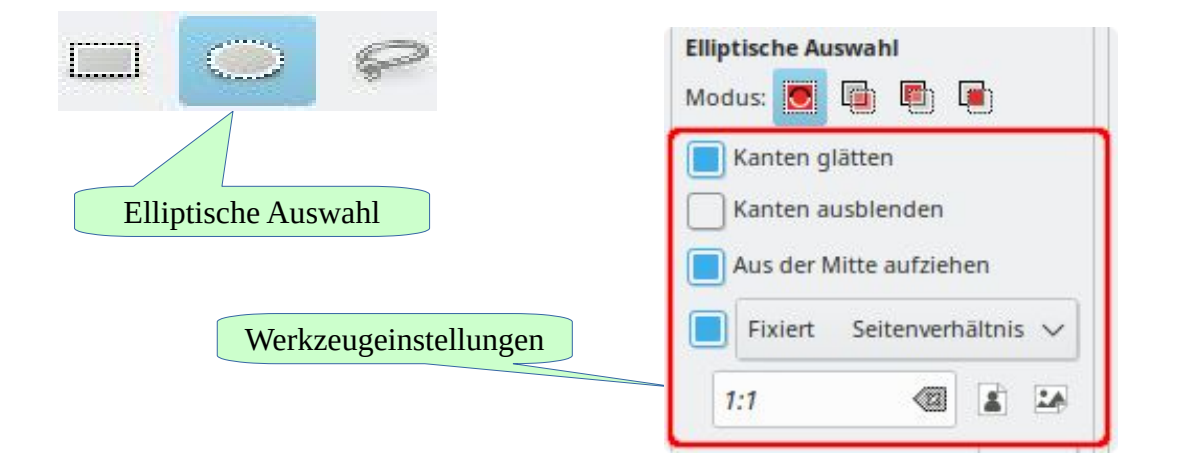

3

| Bea | rbeiten | Auswahl      | Ansicht     | Bild   | Ebene | Farben                    |
|-----|---------|--------------|-------------|--------|-------|---------------------------|
| 5   | Rückgä  | ngig: Recht  | teckige Au  | iswahl |       | Ctrl+Z                    |
| Ì   | Wieder  | herstellen   |             |        |       | Ctrl+Y                    |
| 5   | Verblas | sen          |             |        |       |                           |
| 5   | Journal |              |             |        |       |                           |
| X   | Aussch  | neiden       |             |        |       | Ctrl+X                    |
| D   | Kopiere | en           |             |        |       | Ctrl+C                    |
|     | Sichtba | res kopiere  | en          |        | Sh    | i <mark>ft+Ctrl+</mark> C |
| =   | Einfüge | 'n           |             |        |       | Ctrl+V                    |
| 6   | In Ausw | vahl einfüge | en          |        |       |                           |
|     | Einfüge | n als        |             |        |       | >                         |
|     | Ablage  | n l          |             |        |       | >                         |
| Ø   | Lösche  | n            |             |        |       | Delete                    |
|     | Mit Vor | dergrundfa   | arbe füller | n      |       | Ctrl+,                    |
|     | Mit Hin | tergrundfa   | rbe füllen  |        |       | Ctrl+.                    |
|     | Mit Mu  | ster füllen  |             |        |       | Ctrl+;                    |
| 1   | Auswah  | l nachzieh   | en          |        |       |                           |

| Auswahim                                 | aske-27 ([Unbenannt]) |                     |
|------------------------------------------|-----------------------|---------------------|
| Strichlin                                | ie                    |                     |
| O Vollfar                                | be                    |                     |
| Kanter                                   | nglättung             | Werkzeugeinstellung |
| Linienbreit                              | e: 40 ^ px x          |                     |
| Linenbreit                               |                       |                     |
|                                          |                       |                     |
| > Linienst                               |                       |                     |
| Strichlin                                | ie mit Malwerkzeug    |                     |
| > Linienst<br>O Strichlin<br>Paint tool: | ie mit Malwerkzeug    | ~]                  |

Anschließend füllst du die Kreise mit einer Farbe deiner Wahl.

Hierzu benötigst du das Werkzeug 核 "Farbeimer".

Im Werkzeugkasten befindet sich der Farbwähler. Stelle in den Werkzeugeinstellungen als Füllart VG-Farbe ein.

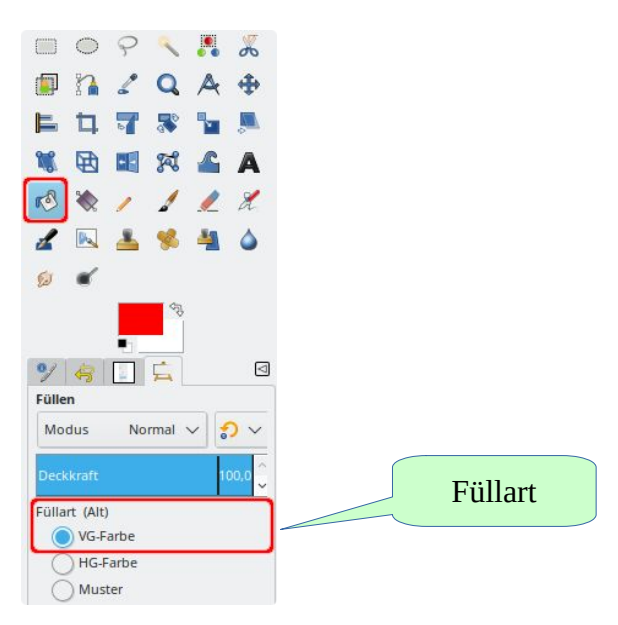

Nach einem Klick auf die Vordergrundfarbe öffnet sich das Fenster "Vordergrundfarbe ändern". Beachte die Reihenfolge der Einstellungen.

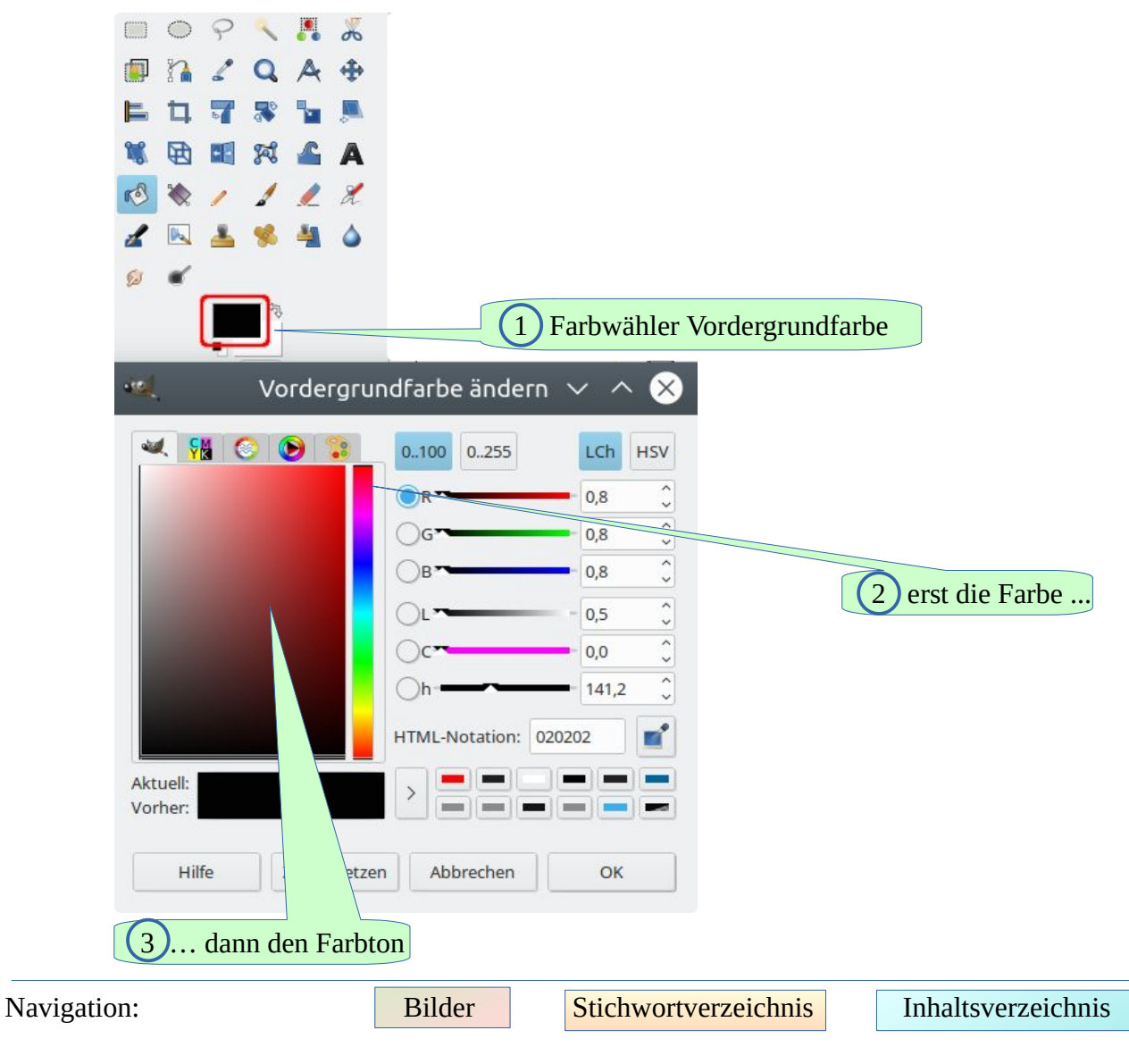

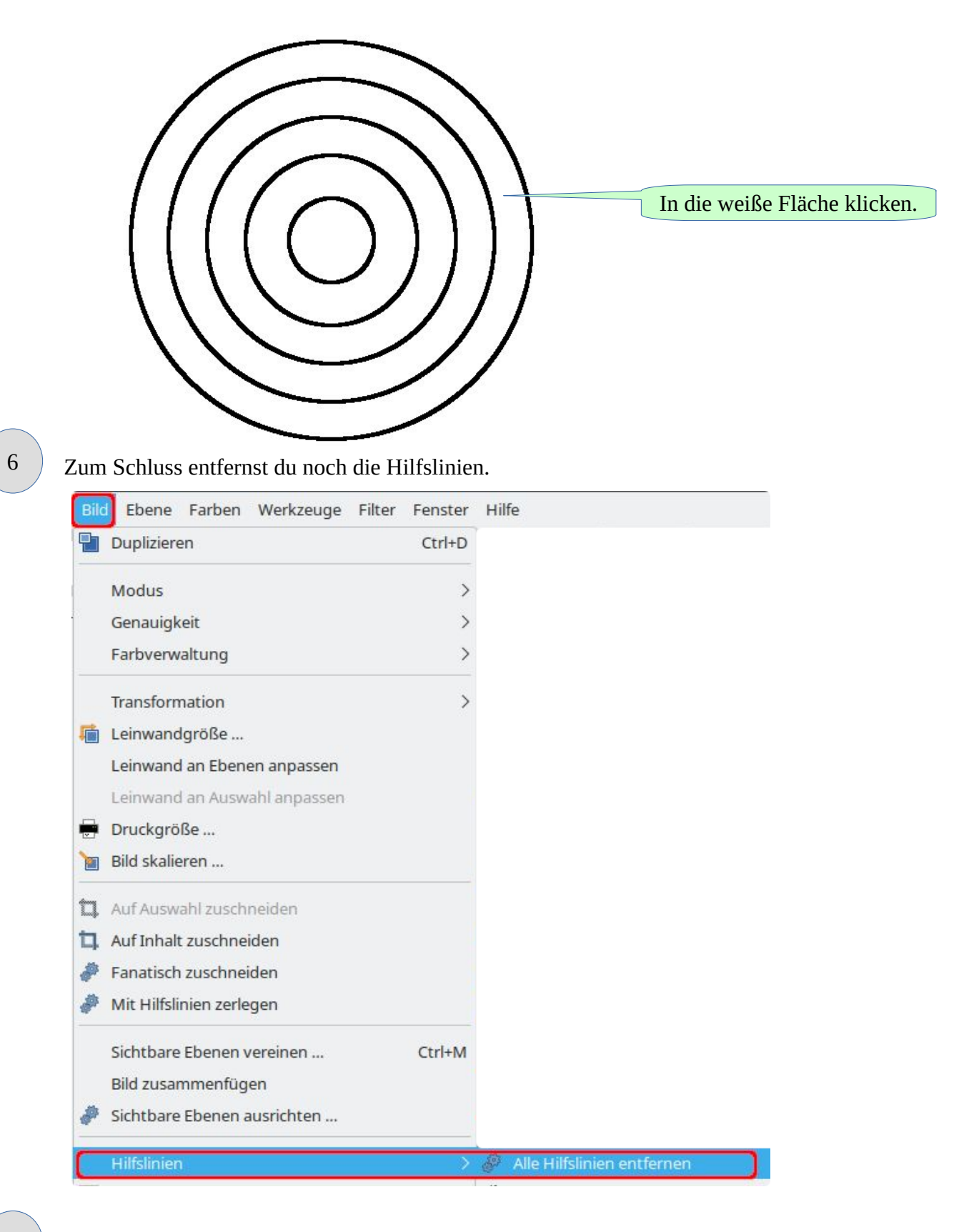

#### Speichere das Bild als Zielscheibe.xcf

Navigation:

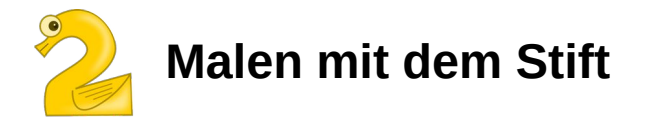

### Ein Tangram

Das fertige Bild

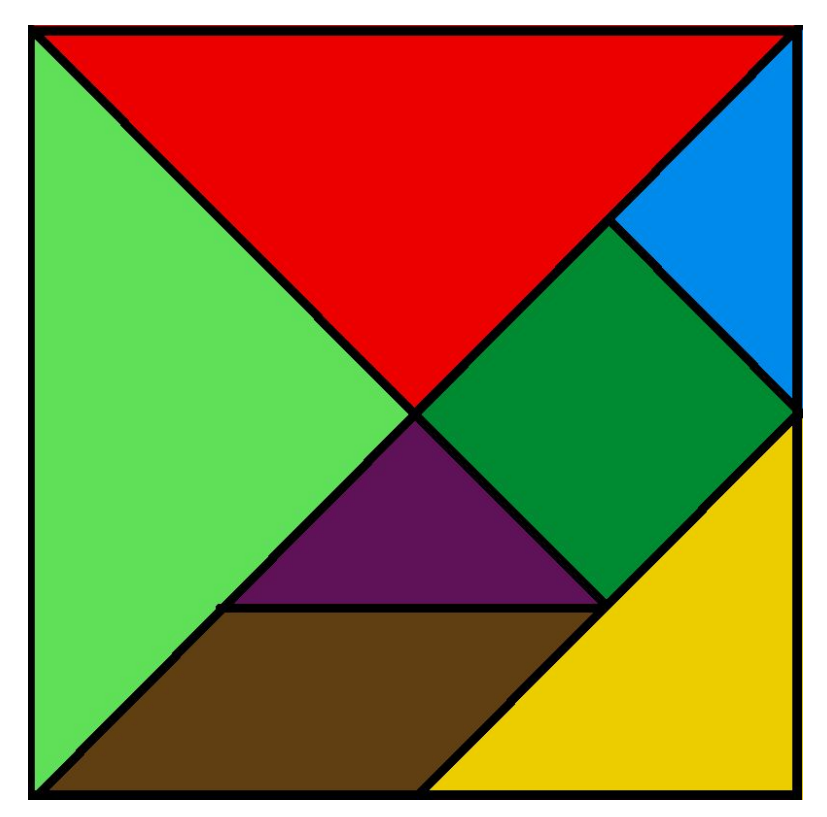

Aber der Reihe nach ...

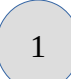

Erstelle ein neues Bild mit den Maßen 800x800.

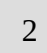

Teile das Bild mit Hilfslinien bei 25%, 50% und 75% horizontal und vertikal.

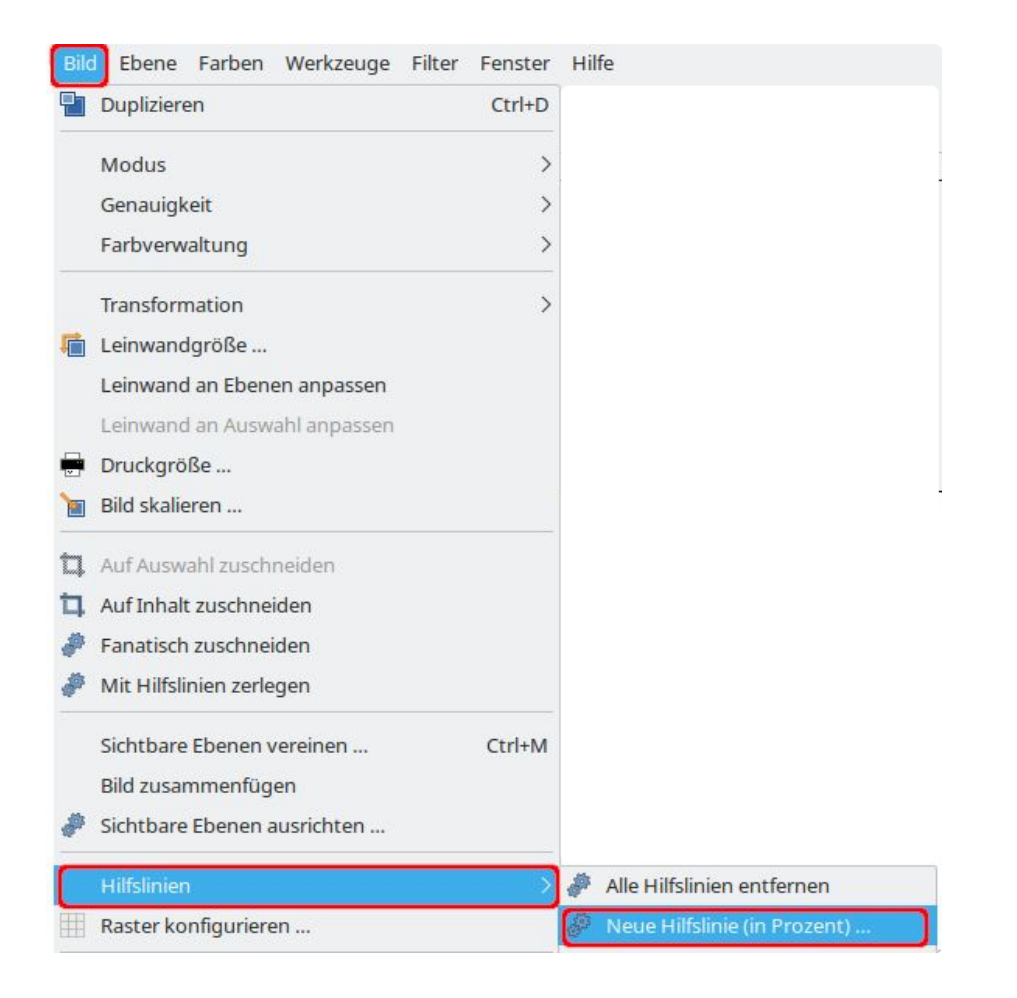

#### So muss es aussehen:

|  |  | Hilfslinie |
|--|--|------------|
|  |  |            |
|  |  |            |
|  |  |            |

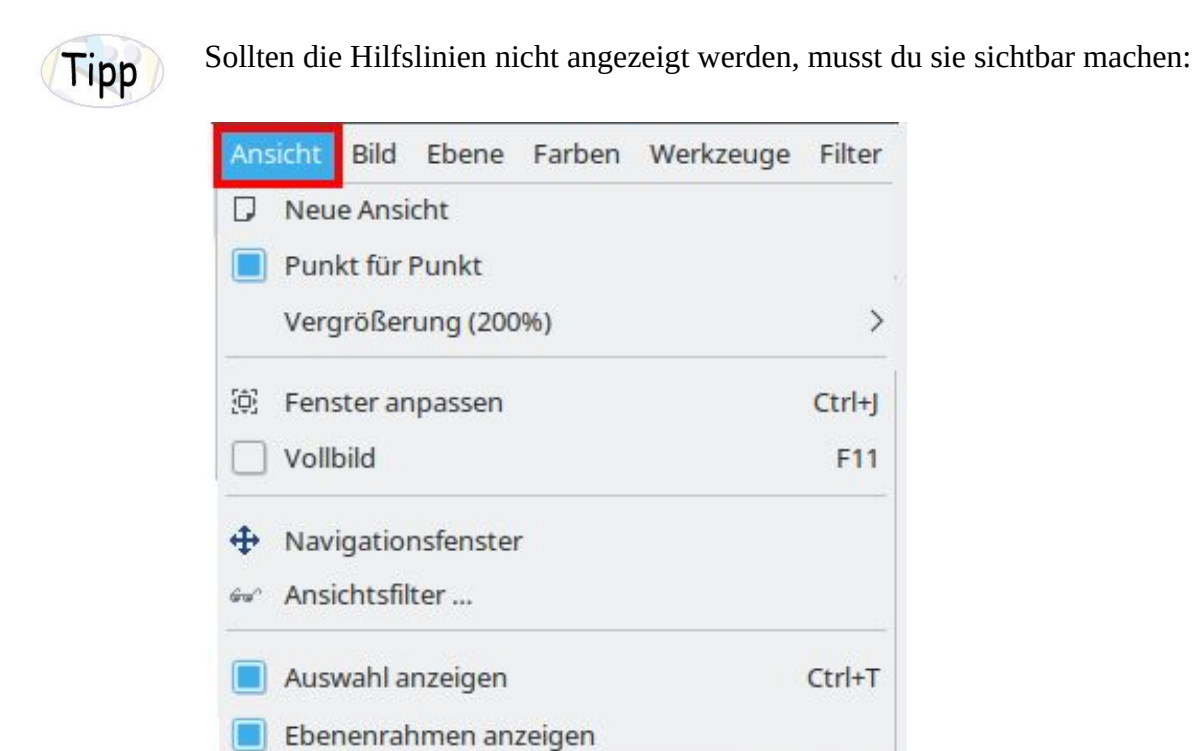

Hilfslinien anzeigen

Verwende das Werkzeug 🥖 "Stift" aus dem Werkzeugkasten. Achte darauf, dass die des Stiftes 20 beträgt.

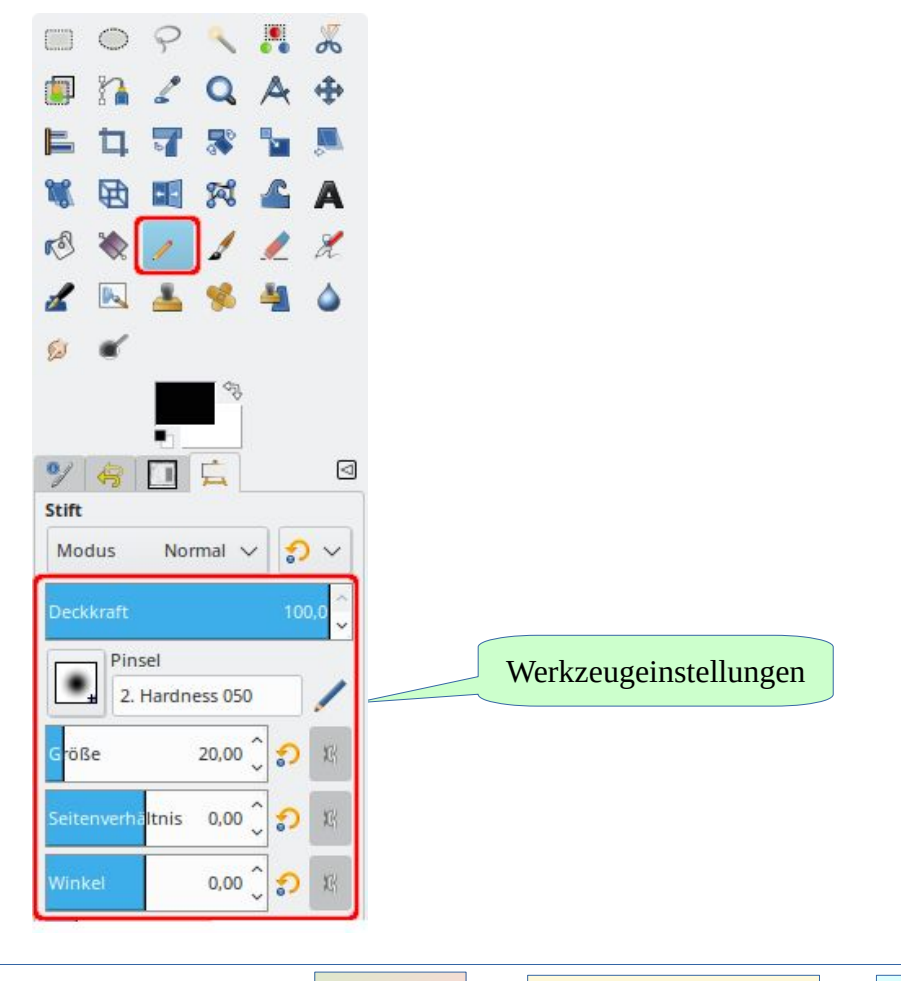

Navigation:

3

Zeichne die einzelnen Linien.

Gehe dabei folgendermaßen vor:

Setze den Stift auf die Mitte der unteren Hilfslinie. Klicke dort einmal mit der linken Maustaste. Anschließend ziehst du mit gedrückter **shift-Taste** die Linie bis zu ihrem Endpunkt. Mit einem weiteren Klick markierst du den Endpunkt der Linie.

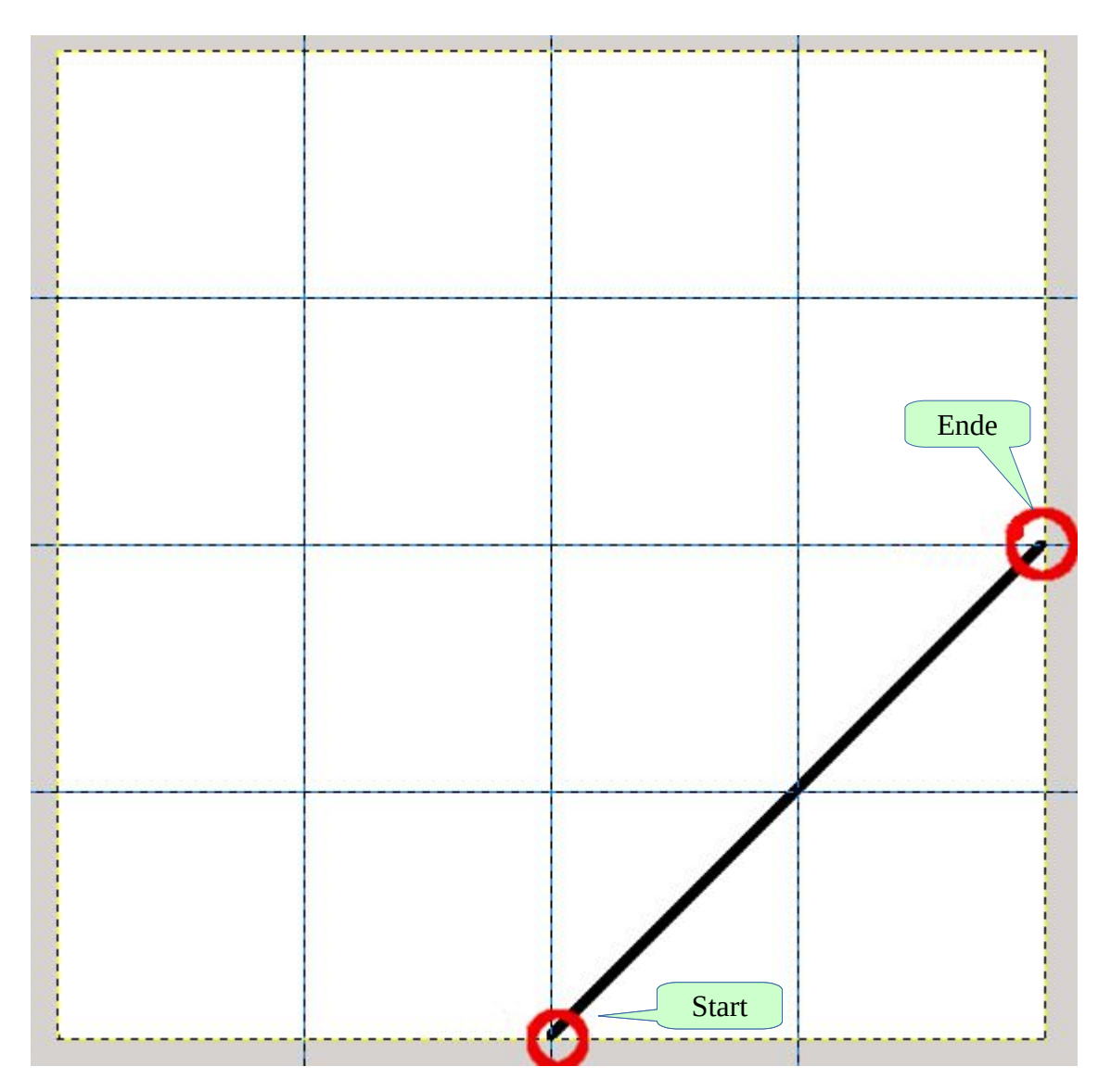

5

Zeichne jetzt die anderen Linien.

6

61

9 4 Füllen Modus

Füllart (Alt)

O VG-Farbe ) HG-Farbe ) Muster

Normal V

6

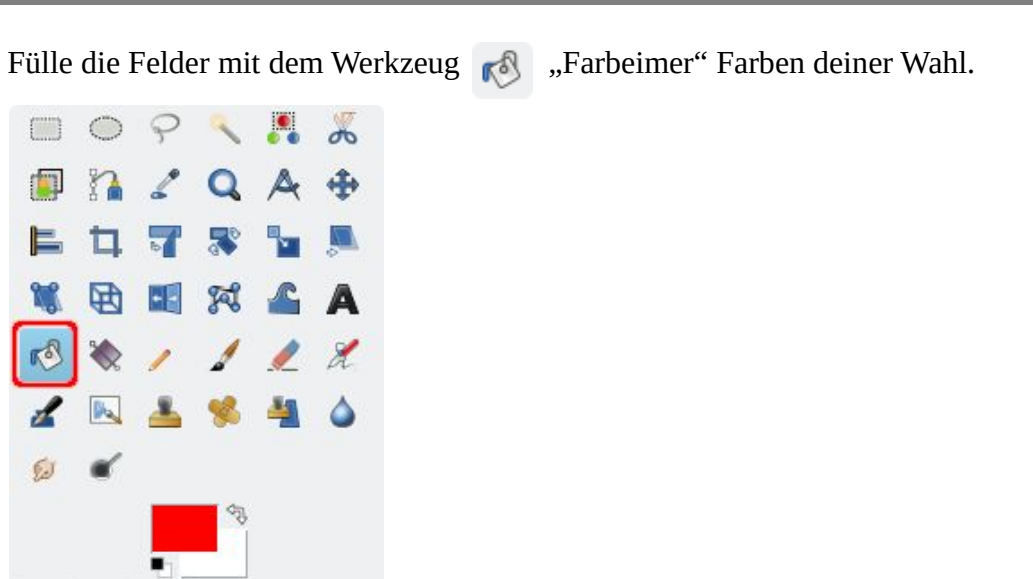

Werkzeugeinstellungen

? v

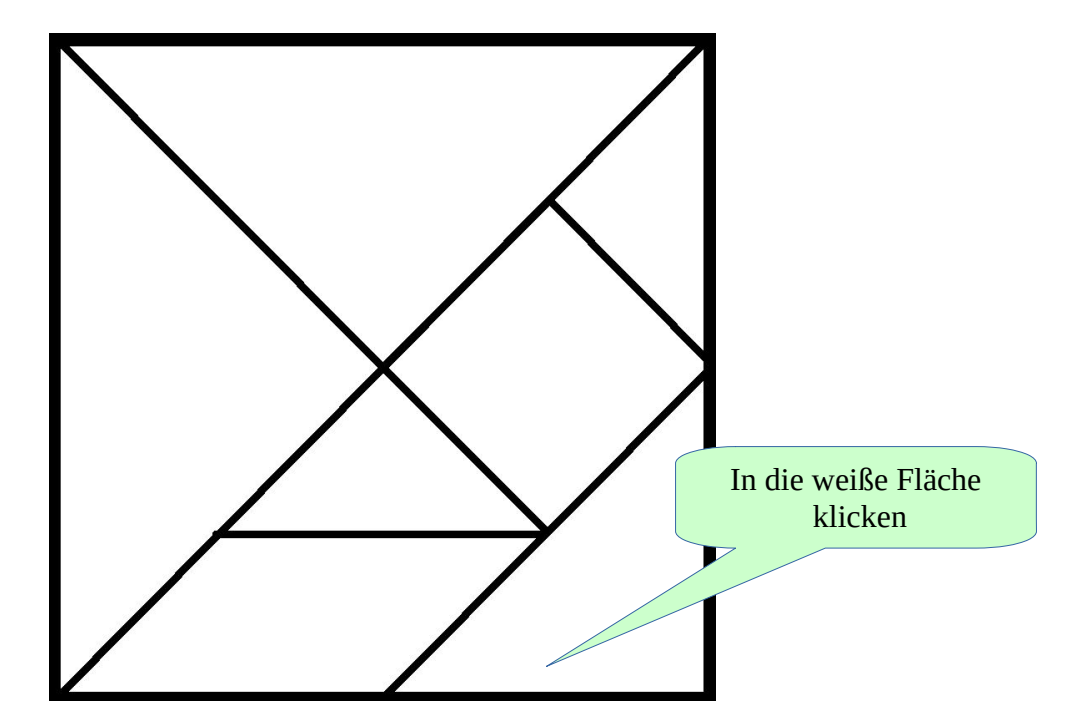

Zum Schluss entfernst du noch die Hilfslinien. 7 Ebene Farben Werkzeuge Filter Fenster Hilfe Ľ, Duplizieren Ctrl+D Modus > > Genauigkeit > Farbverwaltung Transformation > 💼 Leinwandgröße ... Leinwand an Ebenen anpassen Leinwand an Auswahl anpassen Druckgröße ... 📓 Bild skalieren ... 🛄 Auf Auswahl zuschneiden 🛄 Auf Inhalt zuschneiden Fanatisch zuschneiden 2 Mit Hilfslinien zerlegen \$ Sichtbare Ebenen vereinen ... Ctrl+M Bild zusammenfügen Sichtbare Ebenen ausrichten ...

8

Speichere das Bild als **Tangram.xcf** 

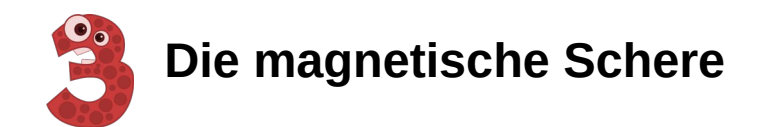

# Eine Fotomontage: Ein Flugzeug am Himmel

Das fertige Bild

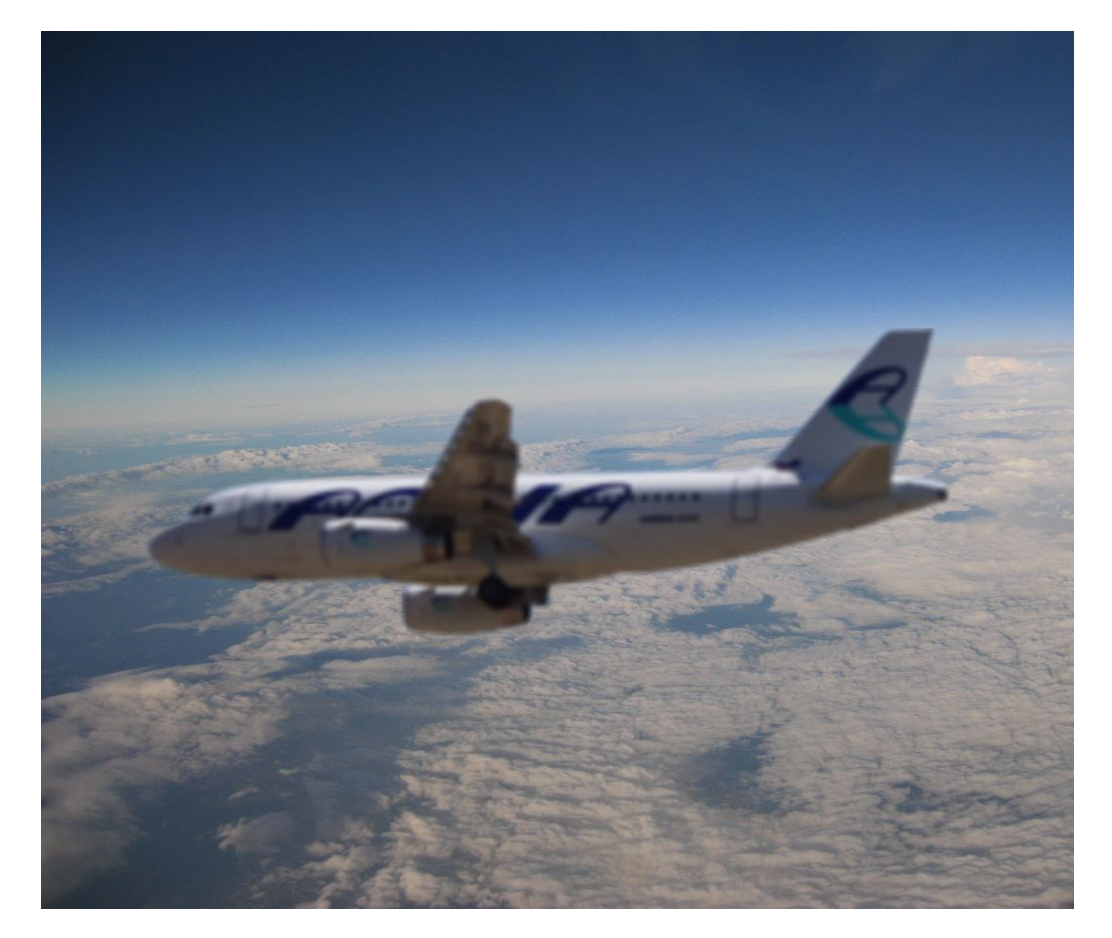

Die Schritt-für-Schritt-Anleitung ...

Lade die Bilder <u>Himmel.jpg</u> und <u>Flugzeug.jpg</u> herunter und speichere sie in einem Ordner deiner Wahl.

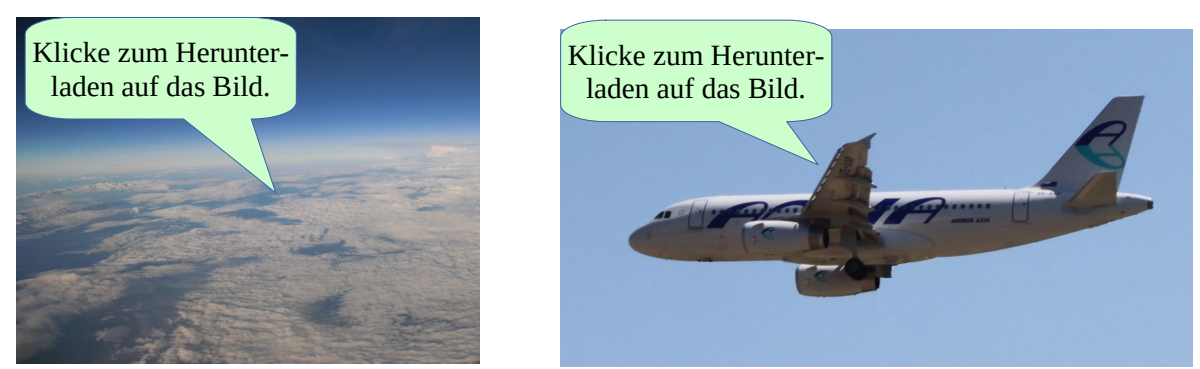

2

1

Öffne die Datei Flugzeug.jpg.

| Dat | ei  | Bearbeiten | Auswahl | Ansicht | Bild | Ebene  |
|-----|-----|------------|---------|---------|------|--------|
| +   | Ne  | eu         |         |         |      | Ctrl+N |
|     | Ers | stellen    |         |         |      | >      |
|     | Öf  | fnen       |         |         |      | Ctrl+O |

3

Verwende das Auswahlwerkzeug 🛒 "magnetische Schere" um das Flugzeug aus dem Himmel auszuschneiden.

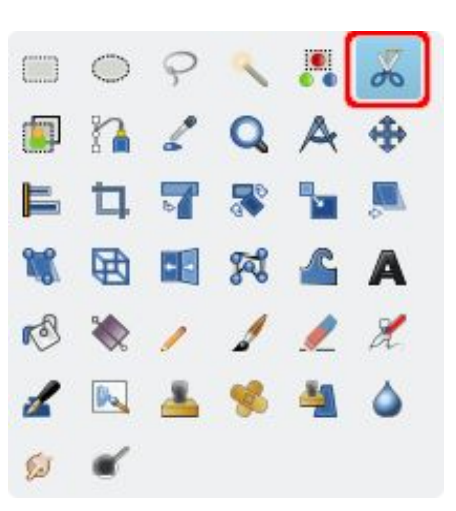

Setze die Punkte an die Kanten des Flugzeugs. Im Bild erscheint jeweils ein weißer Kreis und eine gestrichelte Linie. (Hier sind die Linien und der Kreis rot dargestellt.)

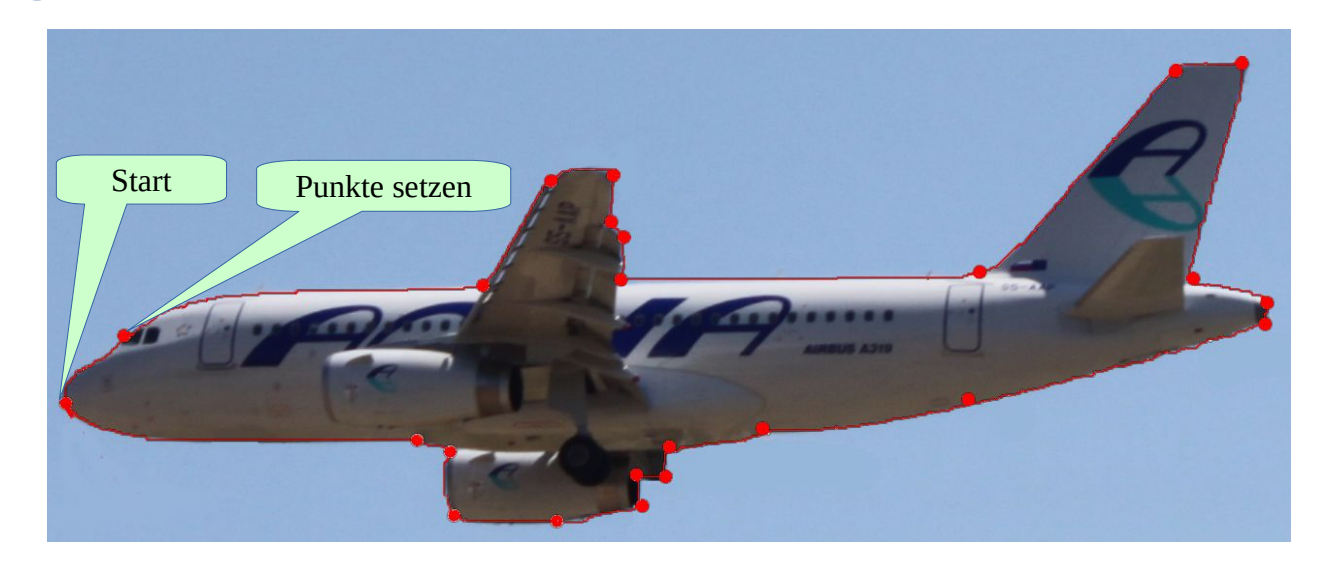

- Fahre um das Flugzeug herum und setze die dargestellten Kontrollpunkte. Die Schere passt sich automatisch an die Kontur des Flugzeugs an.
- Anschließend musst du erneut auf den Startpunkt klicken. um die Auswahl zu schließen.
- Zum Schluss ist ein weiterer Klick irgendwo innerhalb der Umrandung nötig. Die Umrandung verwandelt sich in eine Auswahl. Das erkennst du an den gestrichelten Linien.

Kopiere die Auswahl mit der Tastenkombination **Strg+c** in die Zwischenablage. Öffne das Bild Himmel.jpg und füge mit **Strg+v** das Flugzeug ein.

6

5

Speichere das Bild als **Flugzeug.xcf** 

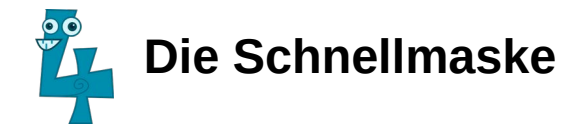

## Das Auto aus dem Prospekt

Das fertige Bild

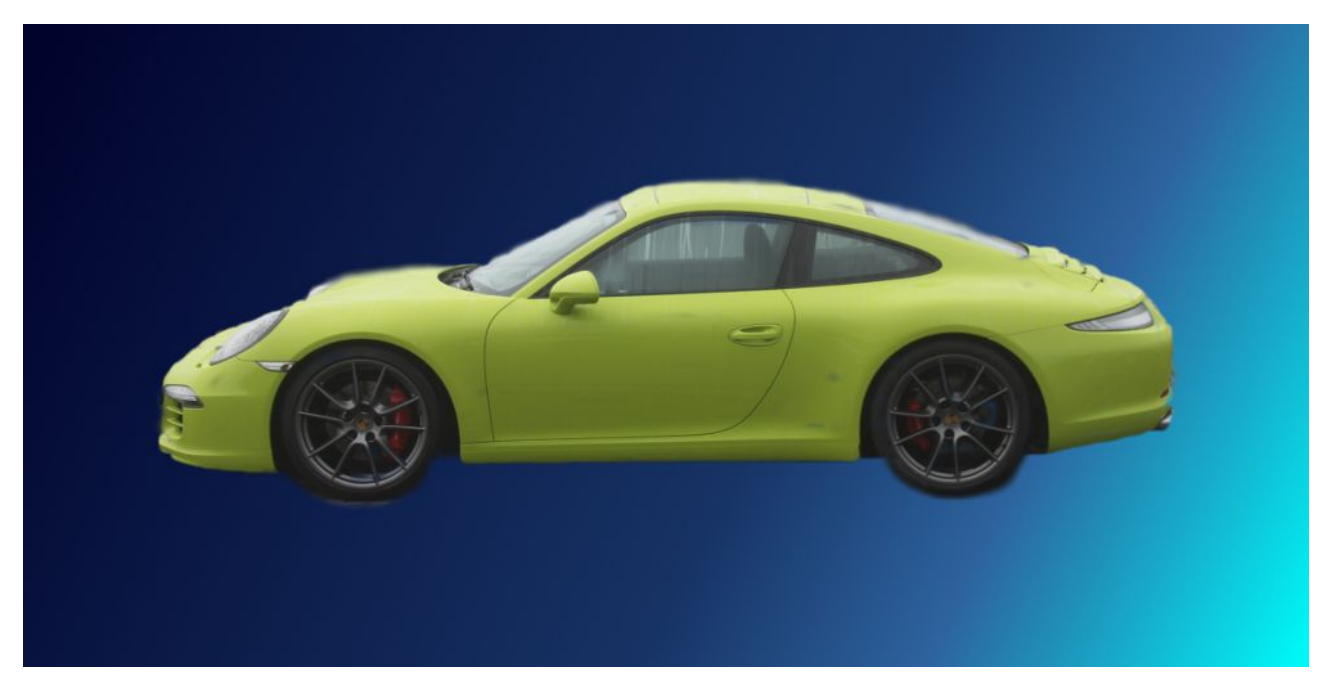

Aber der Reihe nach ...

Für diese Aufgabe brauchst du etwas Geduld.

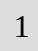

Lade das Bild <u>Auto.jpg</u> herunter speichere sie in einem Ordner deiner Wahl.

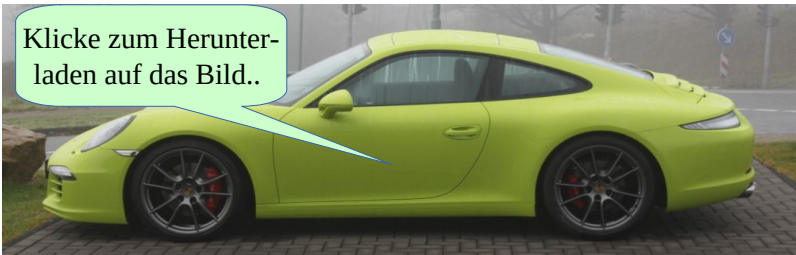

Öffne anschließend das Bild.

| Date | Bearbeiten | Auswahl | Ansicht | Bild   | Ebene  |
|------|------------|---------|---------|--------|--------|
| t († | leu        |         |         | Ctrl+N |        |
| E    | rstellen   |         |         |        | >      |
|      | Öffnen     |         |         |        | Ctrl+O |

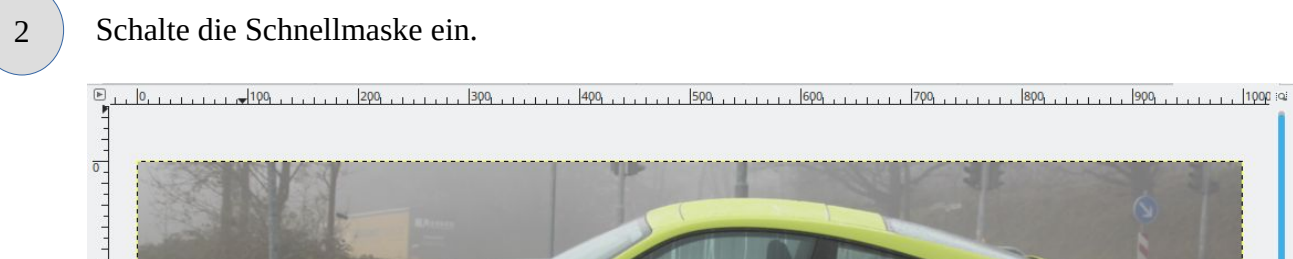

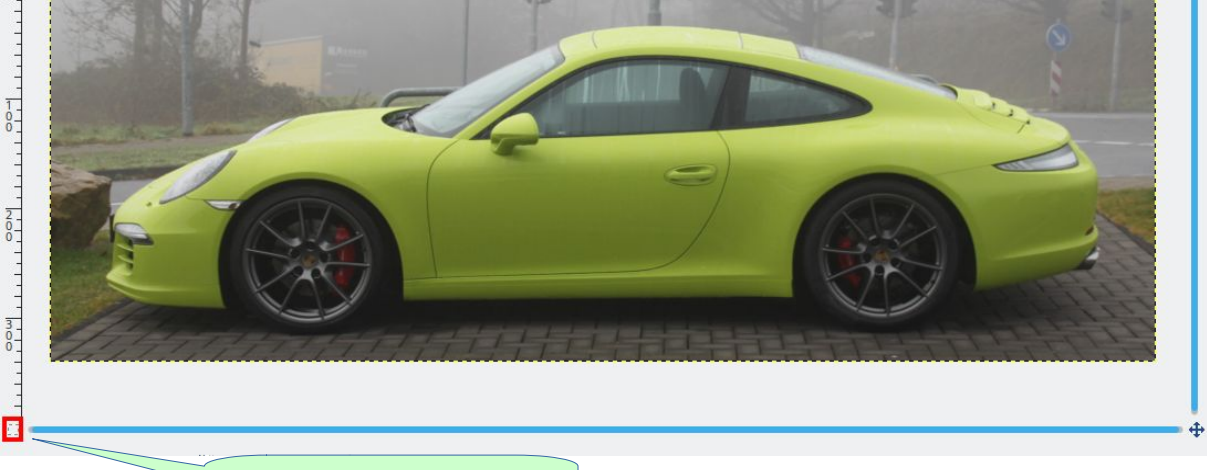

Schnellmaske einschalten

Das Bild wird mit roter Farbe unterlegt.

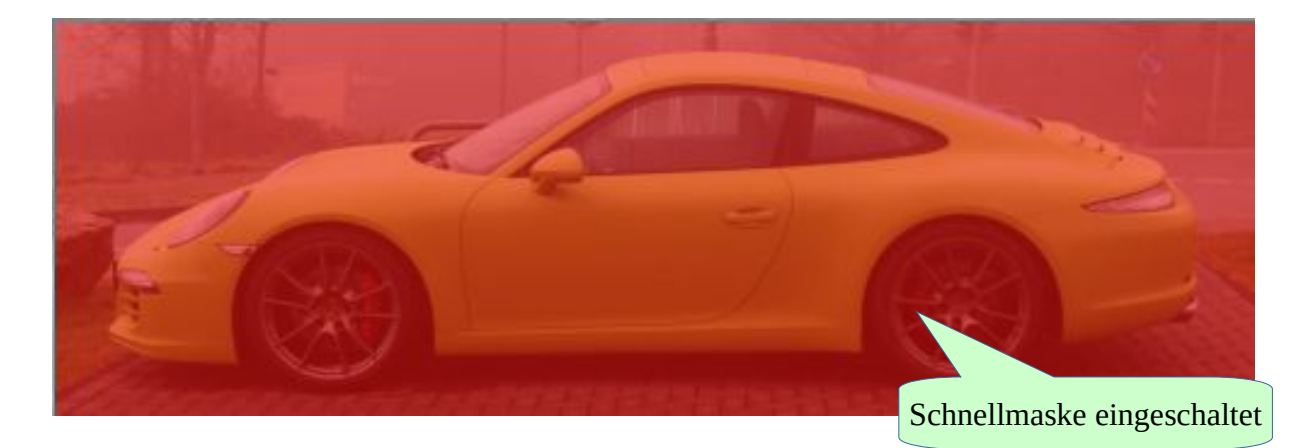

3

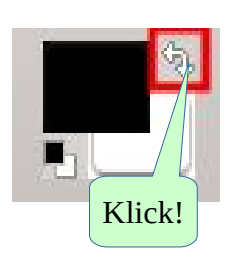

Bevor du anfängst, musst du die Vordergrund- und die Hintergrundfarbe tauschen. Mit der weißen Hintergrundfarbe markierst du, mit der schwarzen Hintergrundfarbe machst du die Markierung rückgängig.

Verwende das Werkzeug Pinsel, um die Konturen zunächst grob nachzuziehen. Achte darauf dass du möglichst nicht über den Rand des Autos malst! Solltest du zu weit über den Rand gemalt haben, kannst du den Fehler korrigieren: Vertausche erneut die Vordermit der Hintergrundfarbe und berichtige den Fehler.

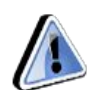

Vergiss anschließend nicht die Vorder- mit der Hintergrundfarbe erneut zu tauschen.

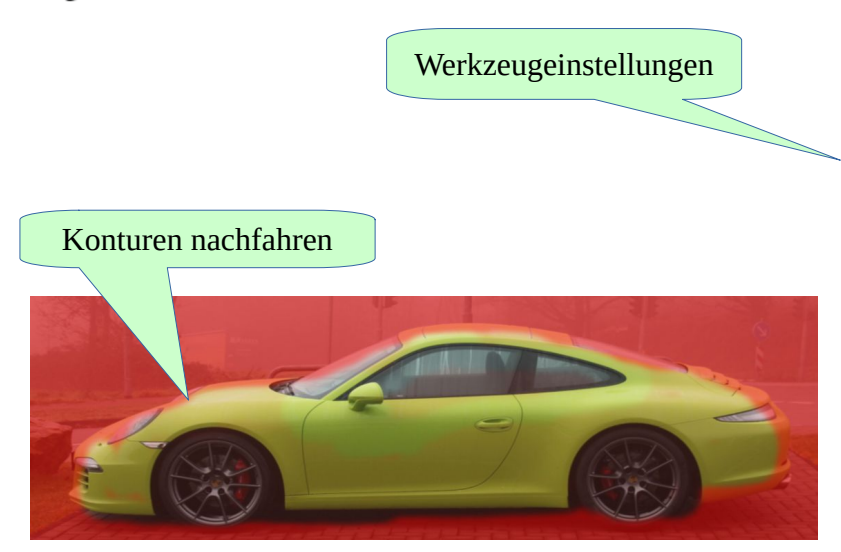

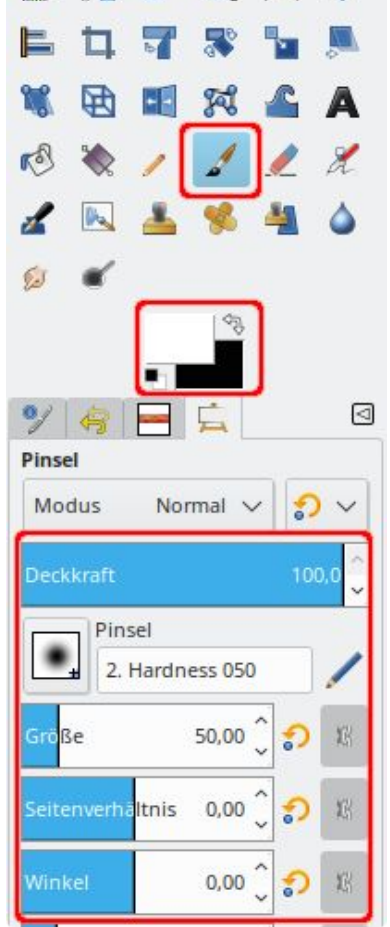

Für die Feinarbeit musst du die Werkzeugeinstellung des Pinsels auf 20 verändern. So sollte es am Ende aussehen.

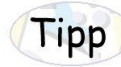

5

Du kannst mit der "+"-Taste die Ansicht vergrößern, damit du genauer arbeiten kannst. "-" verkleinert die Ansicht wieder.

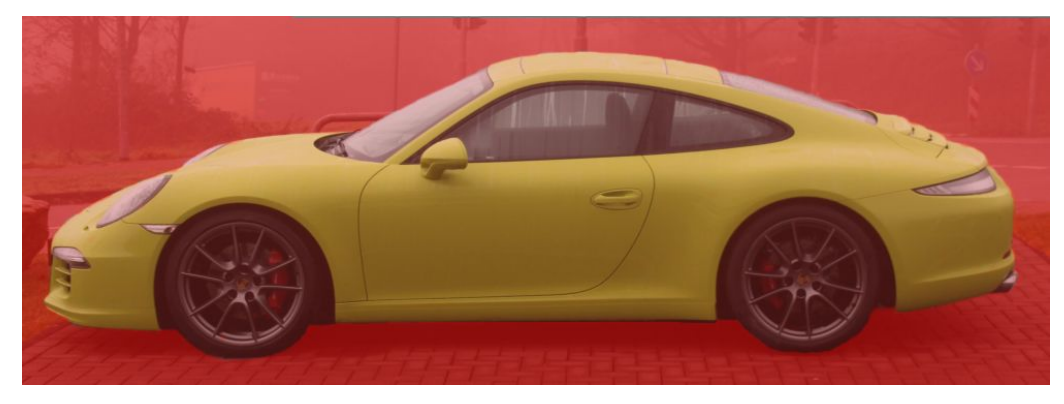

Schalte jetzt die Schnellmaske wieder aus, indem du auf das rot umrandete Kästchen in der linken unteren Ecke klickst. Du siehst jetzt die Auswahl. Außerdem kannst du Flächen erkennen, die noch nicht ausgemalt sind.

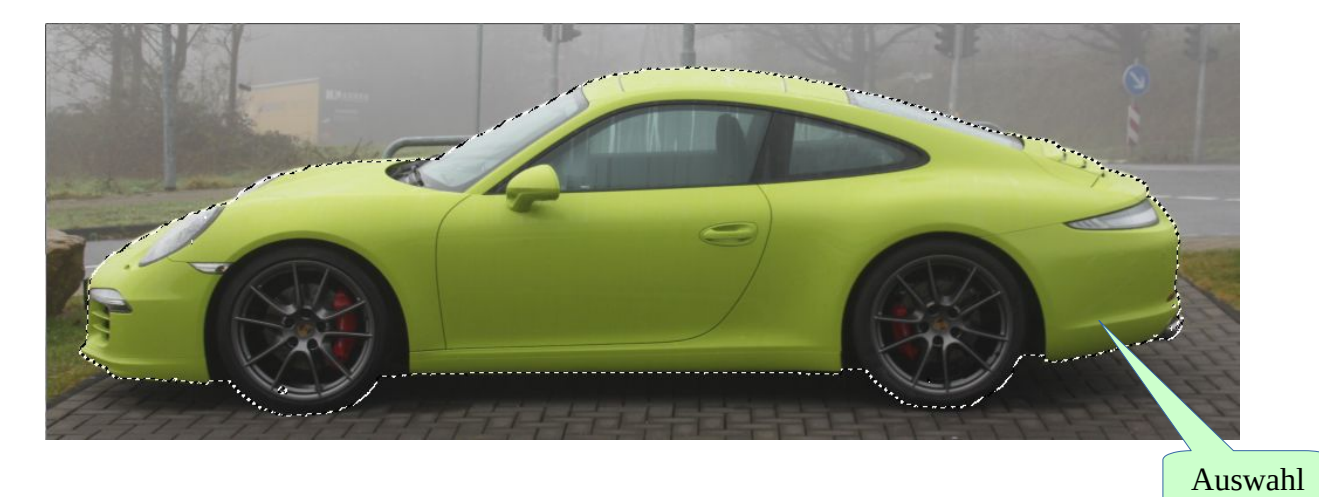

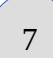

8

6

Kopiere die Auswahl mit der Tastenkombination **Strg+c** in die Zwischenablage.

Erstelle ein neues Bild mit den Maßen 1000x500.

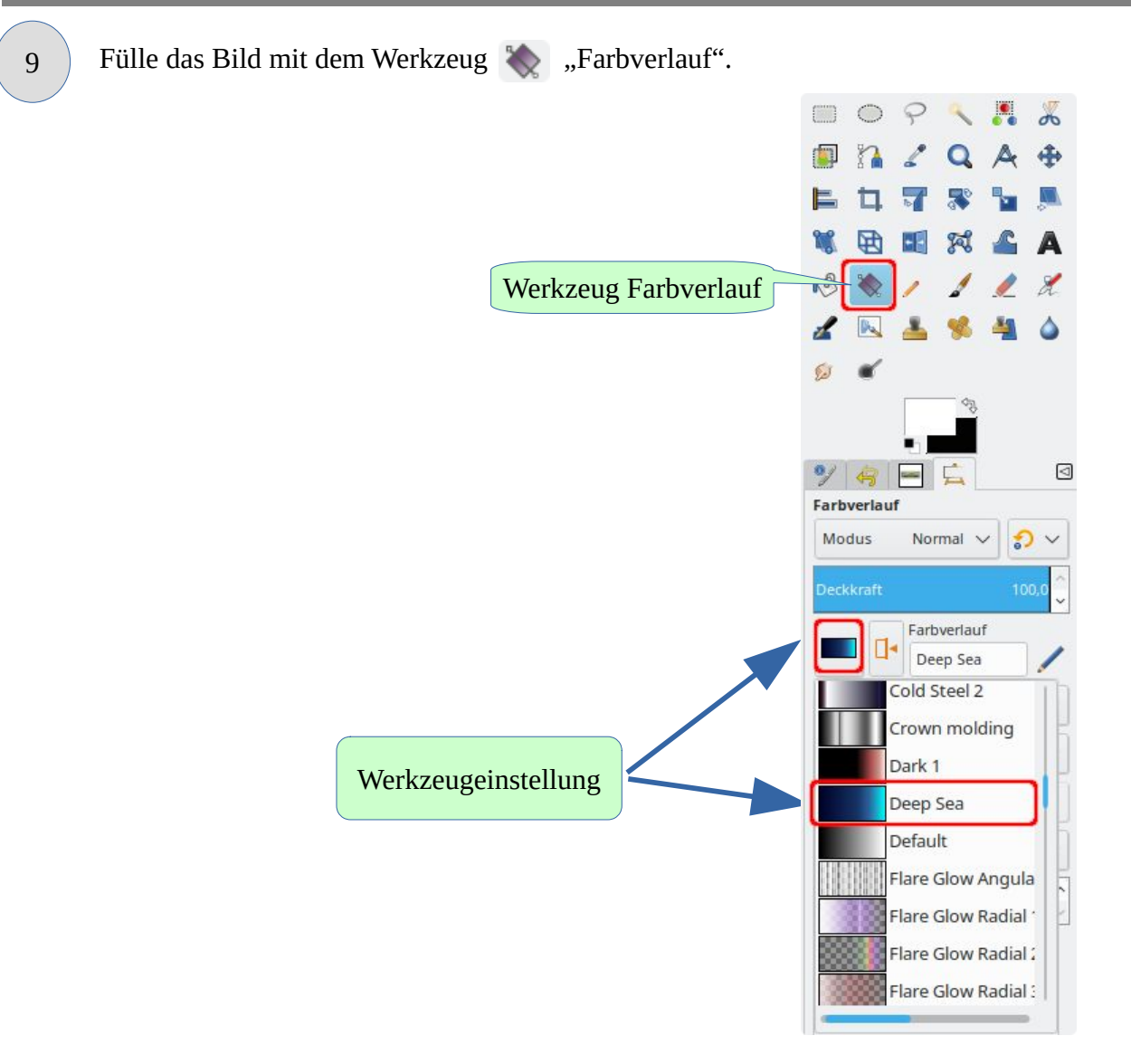

Ziehe hierzu mit gedrückter linker Maustaste eine Linie von links oben nach rechts unten.

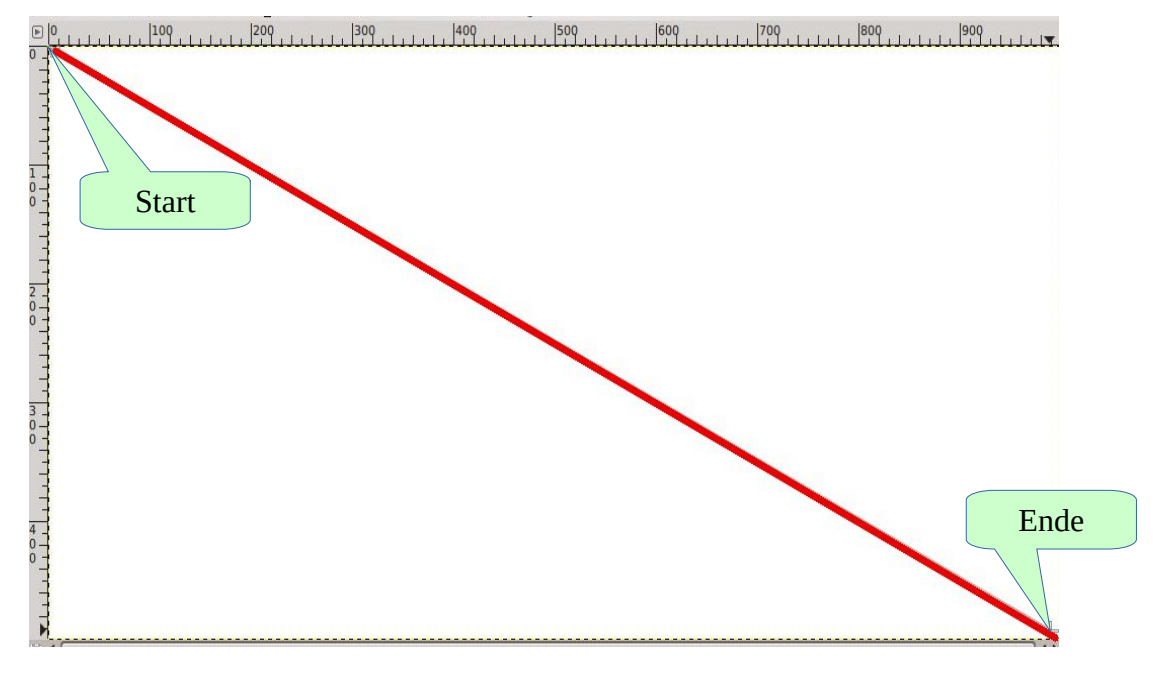

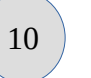

Füge mit **Strg+v** das Auto aus der Zwischenablage ein und verschiebe es in die Mitte des Bildes.

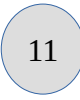

Speichere das Bild als Auto.xcf

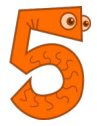

# Auswahl skalieren

### Das Auto vor dem Dom

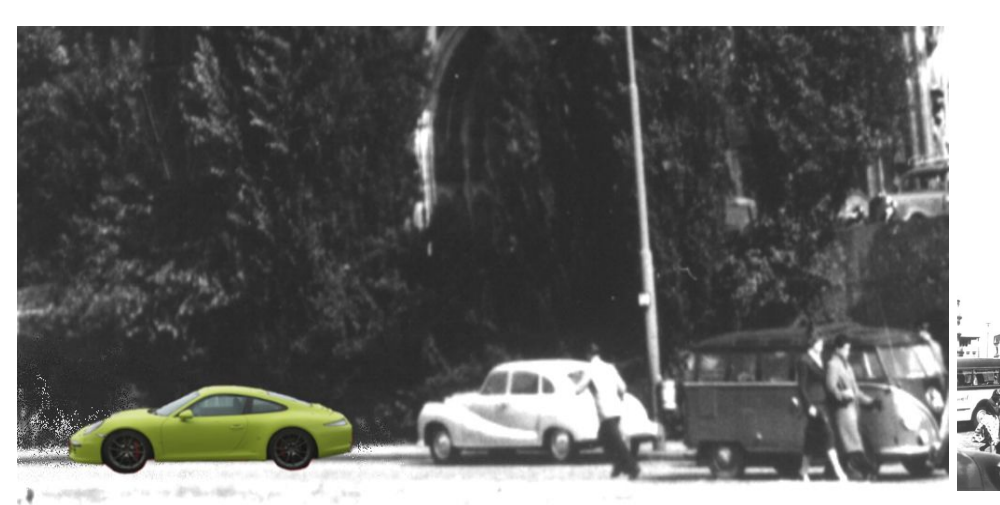

Das fertige Bild

Die Schritt-für-Schritt-Anleitung:

Das Originalbild

Klicke zum Herunterladen auf das Bild.

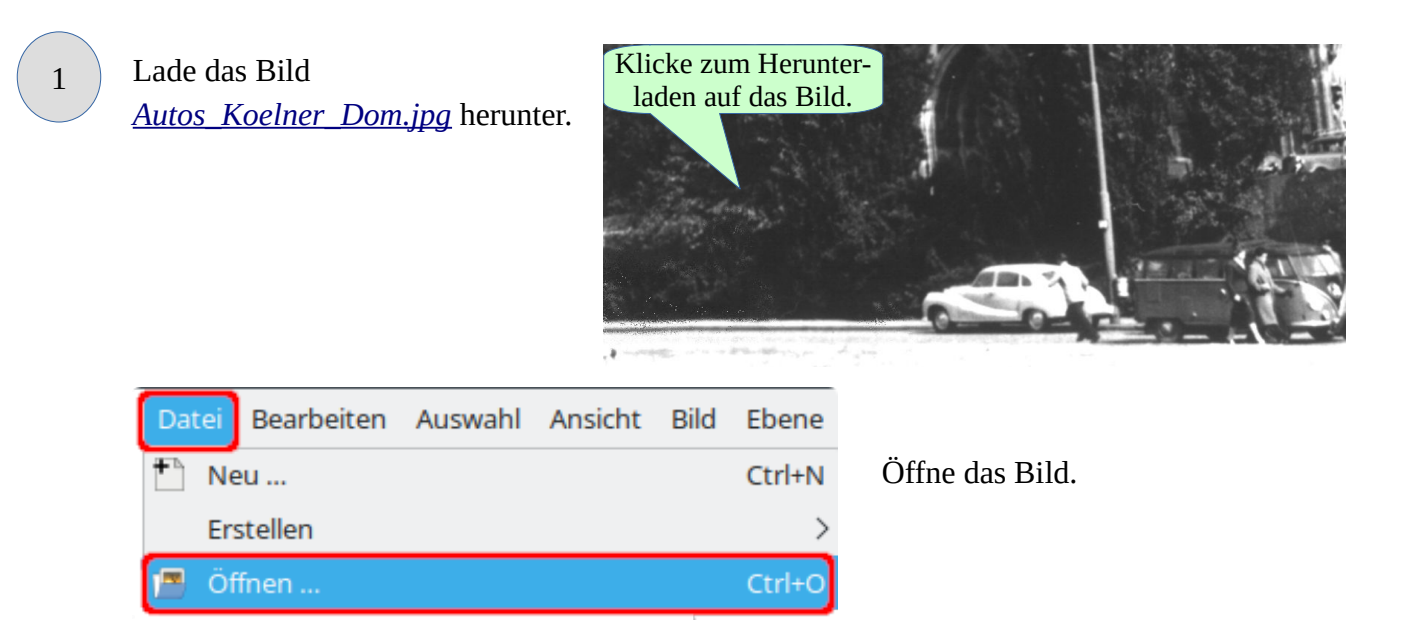

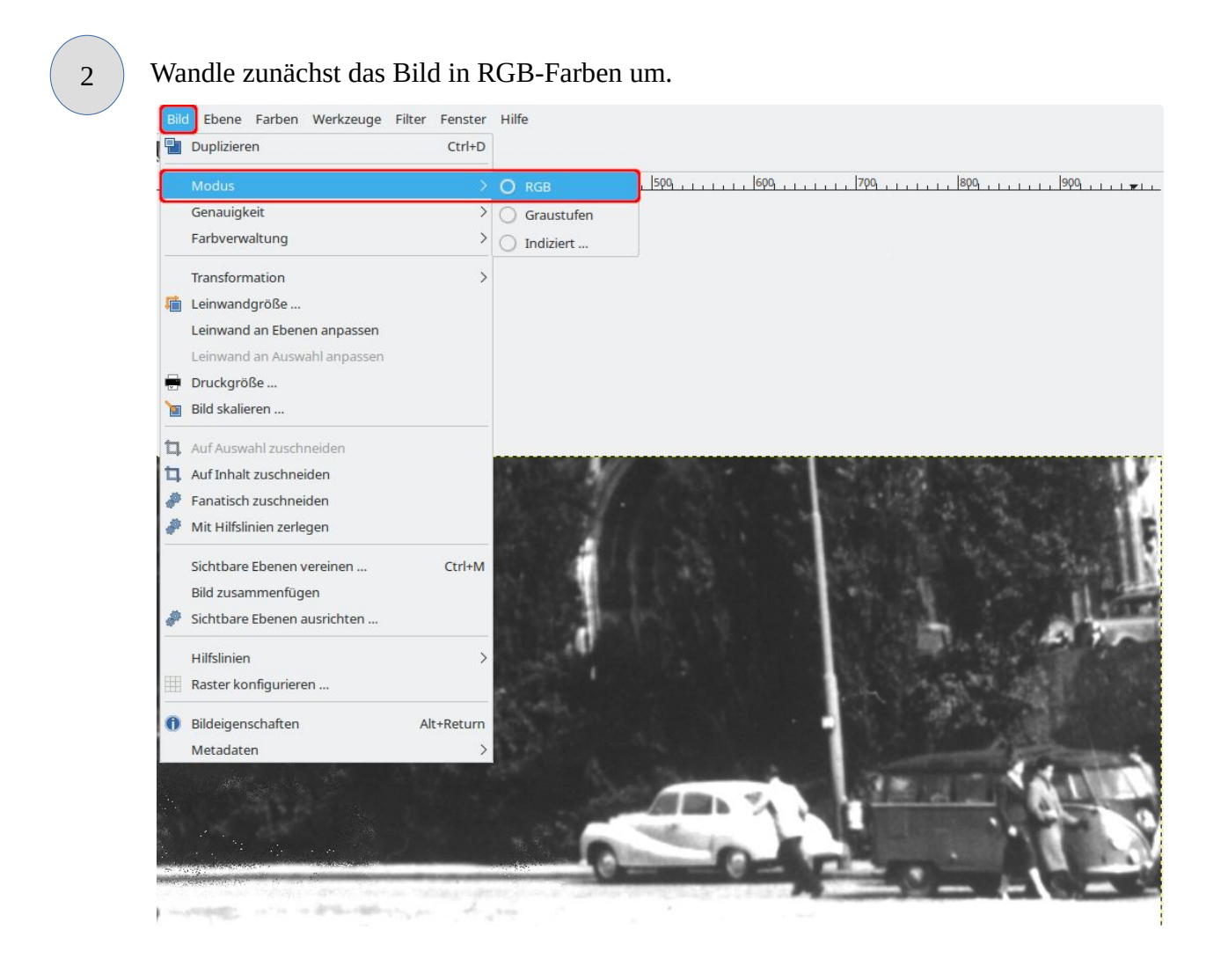

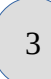

Lade das Bild <u>Auto.png</u> herunter. Öffne das Bild.

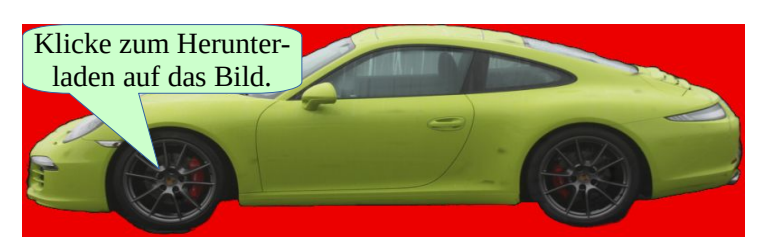

Verwende das Werkzeug 🧸 "Farbwähler" und klicke in

den roten Hintergrund.

Der Hintergrund wird als Auswahl markiert.

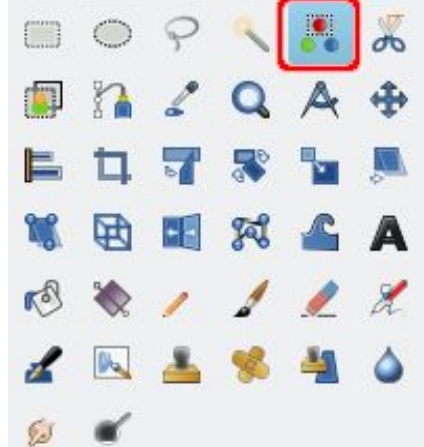

| Auswahl Ansicht Bild Ebe | ene Farben Werkzeug | je Filter Fenster Hilfe |
|--------------------------|---------------------|-------------------------|
| Alles                    | Ctrl+A              |                         |
| × Nichts                 | Shift+Ctrl+A        |                         |
| 🚺 Invertieren            | Ctrl+I              |                         |
| 🚟 Schwebend              |                     |                         |
| 👫 Nach Farbe             |                     |                         |
| Vom Pfad                 |                     |                         |
| Auswahleditor            |                     |                         |
| Ausblenden               |                     |                         |
| Schärfen                 |                     |                         |
| Verkleinern              |                     |                         |
| Vergrößern               |                     |                         |
| Rand                     |                     |                         |
| Löcher entfernen         |                     |                         |
| Abgerundetes Rechteck .  |                     |                         |
| 🥔 Verzerren              |                     |                         |
| Schnellmaske umschalter  | n Shift+Q           |                         |
| 📕 In Kanal speichern     |                     |                         |
| Sach Pfad                |                     |                         |
|                          |                     |                         |
| 1-0-                     |                     |                         |
| Ē                        | 1.2                 |                         |
|                          | Sec. 11             |                         |
| -                        |                     |                         |

Kopiere die Auswahl mit der Tastenkombination **Strg+c** in die Zwischenablage.

7

6

Füge mit **Strg+v** den Inhalt der Zwischenablage in das Bild "Autos\_Koelner\_Dom.jpg" ein.

Das Auto ist natürlich nun viel zu groß für das Bild.

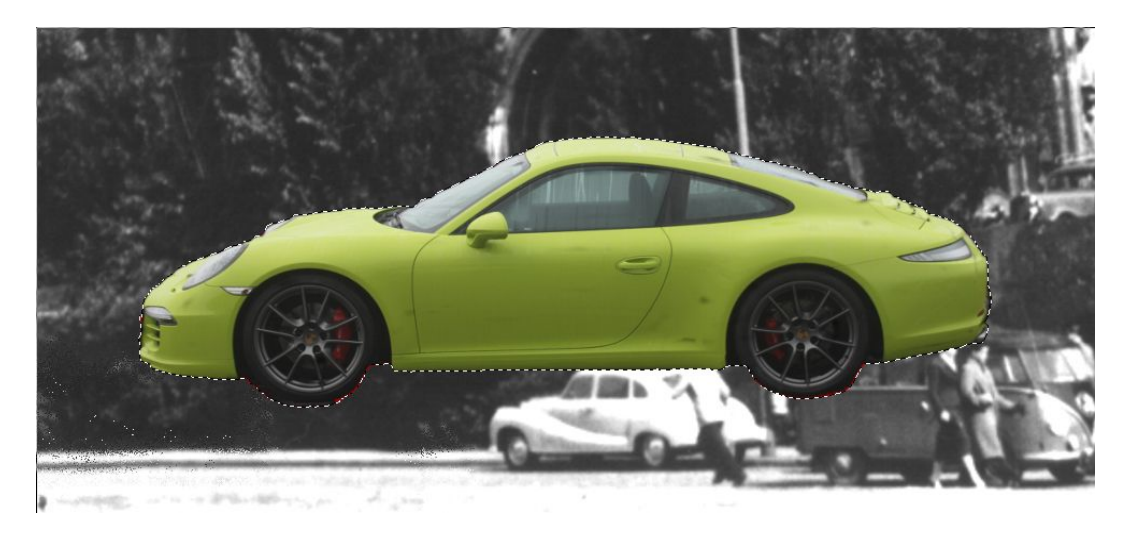

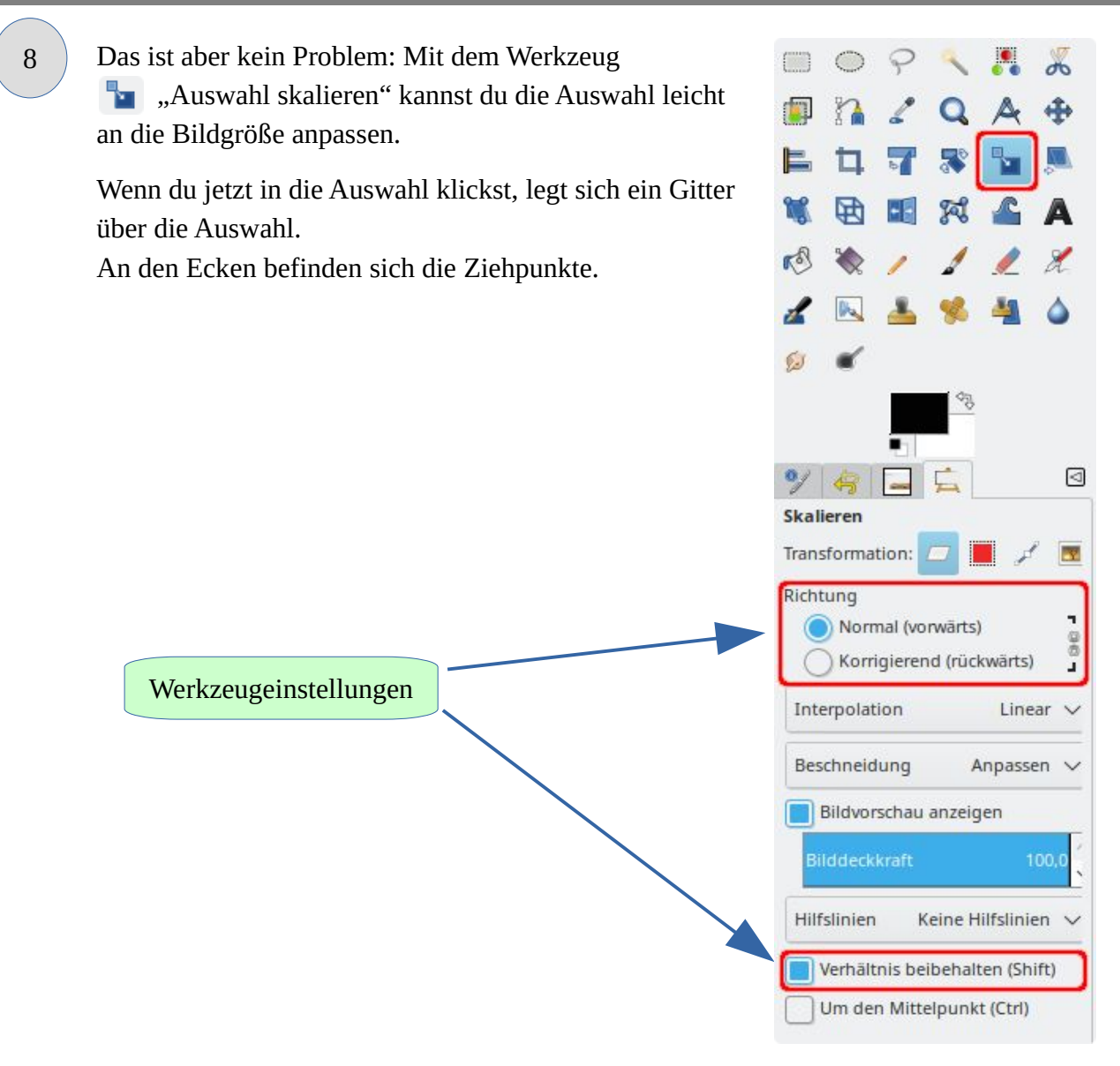

Nach rechts und nach unten ziehen

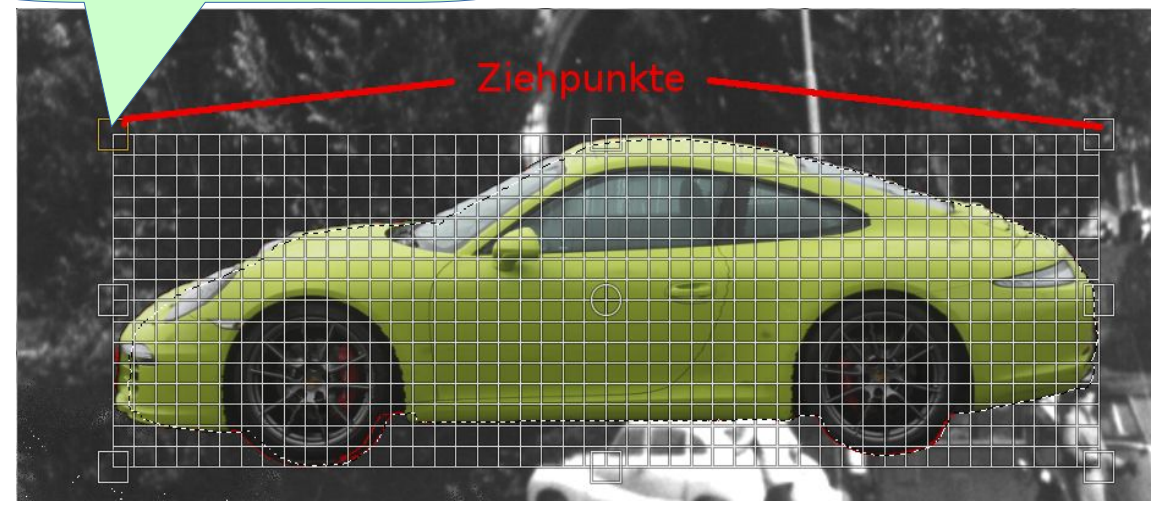

Wenn das Bild die richtige Größe erreicht hat, betätigst du die Schaltfläche "Skalieren".

| 2                |                                              |                                      | Skalieren         |           | $\sim$ | ^ 🛞     |
|------------------|----------------------------------------------|--------------------------------------|-------------------|-----------|--------|---------|
| Scl<br>(Eir      | <b>calieren</b><br>nwebende A<br>ngefügte Eb | uswahl<br>ene)-177 ([Autos_Koe       | lner_Dom] (import | iert))    |        |         |
| Breite:<br>Höhe: | 300<br>96                                    | <pre>     T     I     px ∨ er </pre> |                   |           |        |         |
| H                | lilfe                                        | Zurücksetzen                         | Readjust          | Abbrechen | s      | alieren |

10

9

Zum Schluss musst du noch mit dem <br/>
 "Werkzeug Verschieben" das Auto an der richtigen Stelle platzieren.

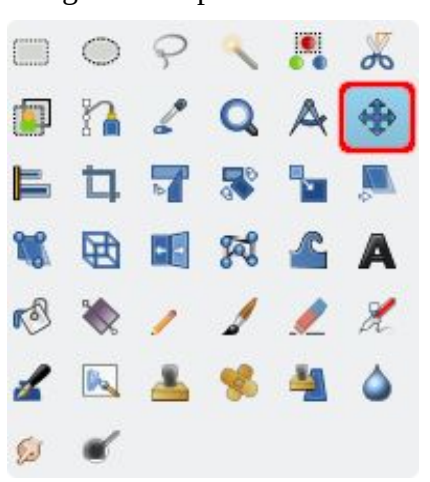

11

Speichere das Bild als Auto\_Dom.xcf

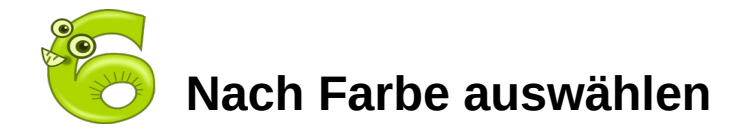

### **Das Kloster im Abendrot**

Das fertige Bild

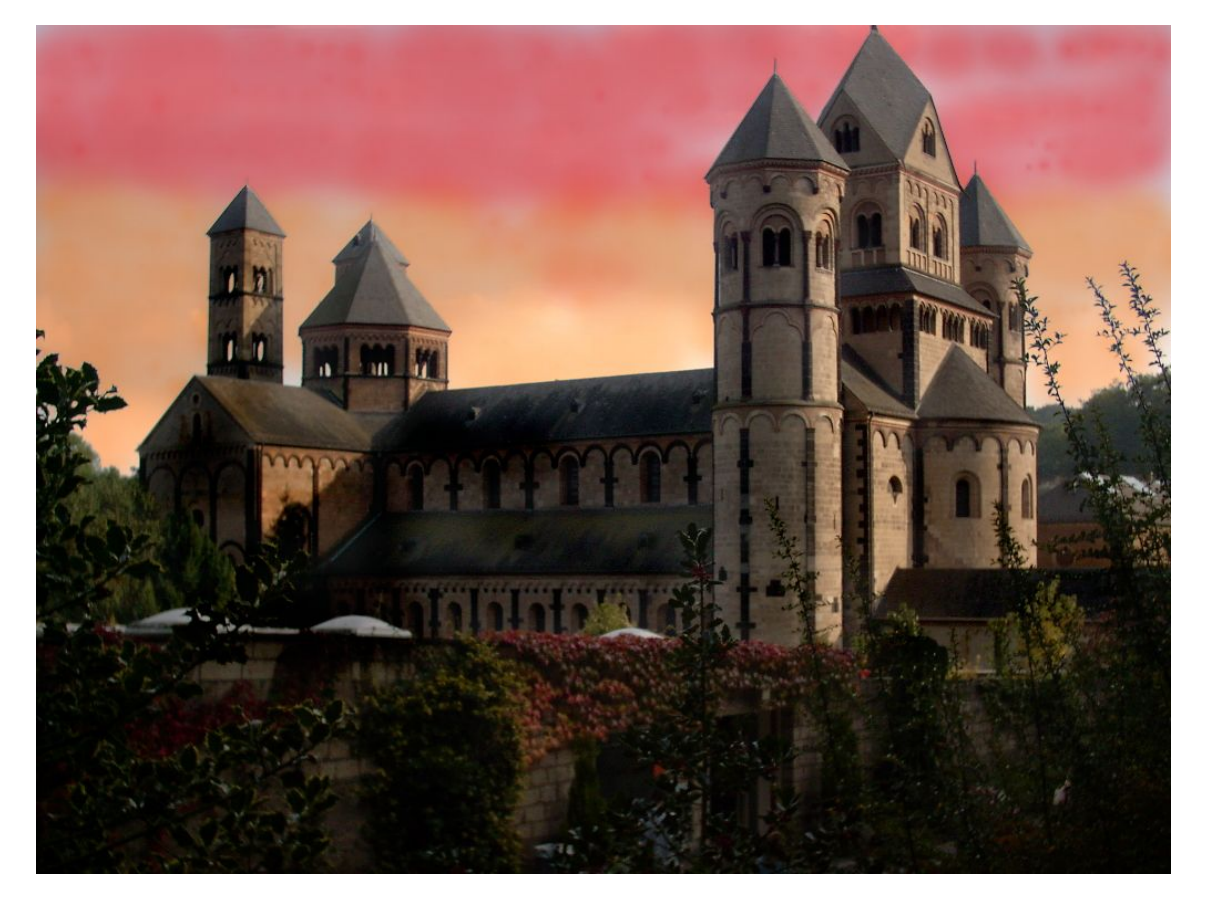

Aber der Reihe nach ...

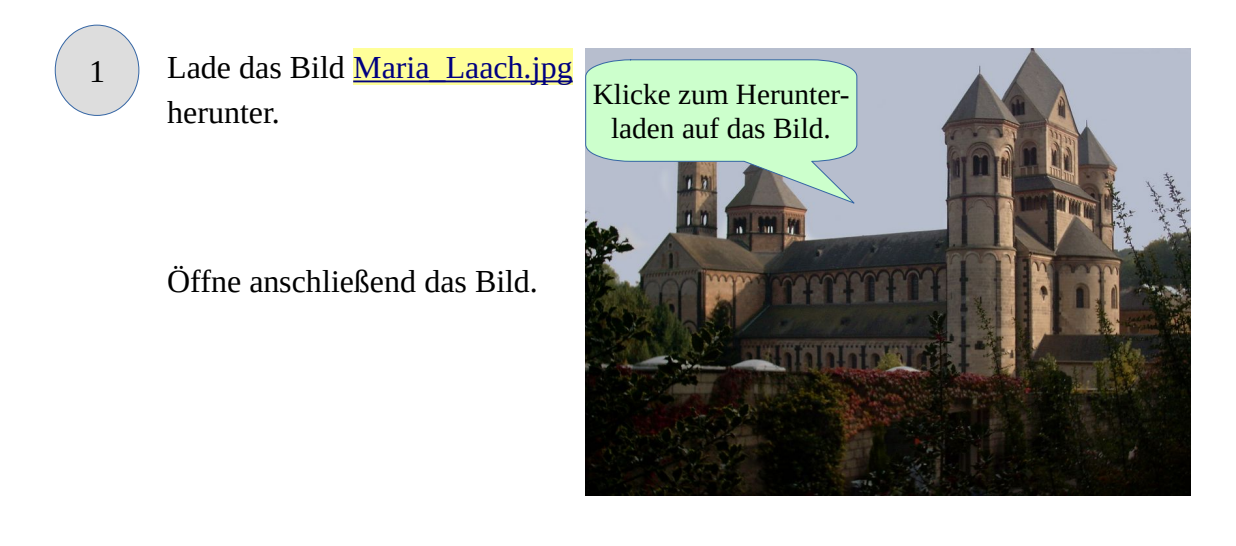

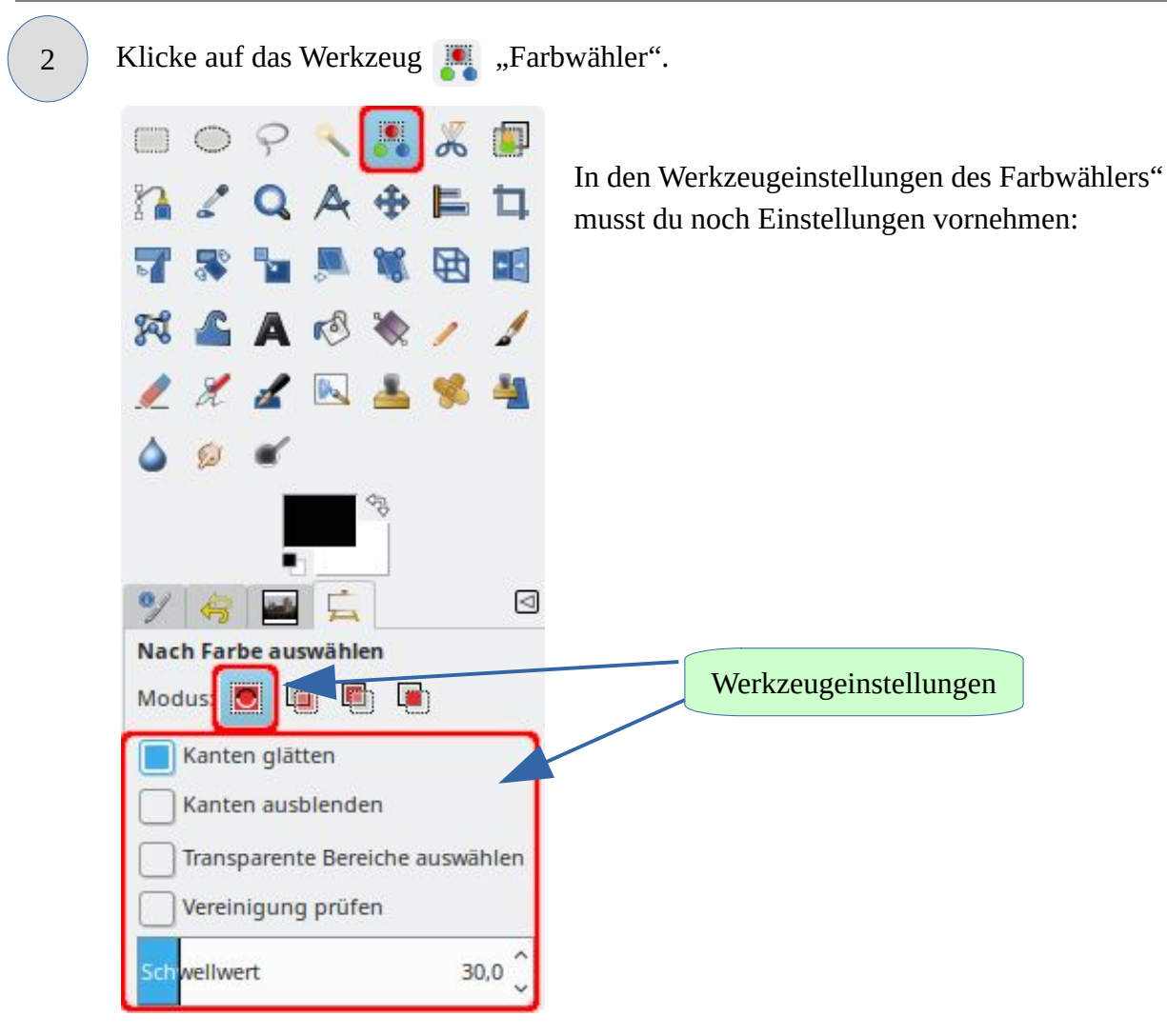

3 Klicke jetzt an eine beliebige Stelle im Himmel.

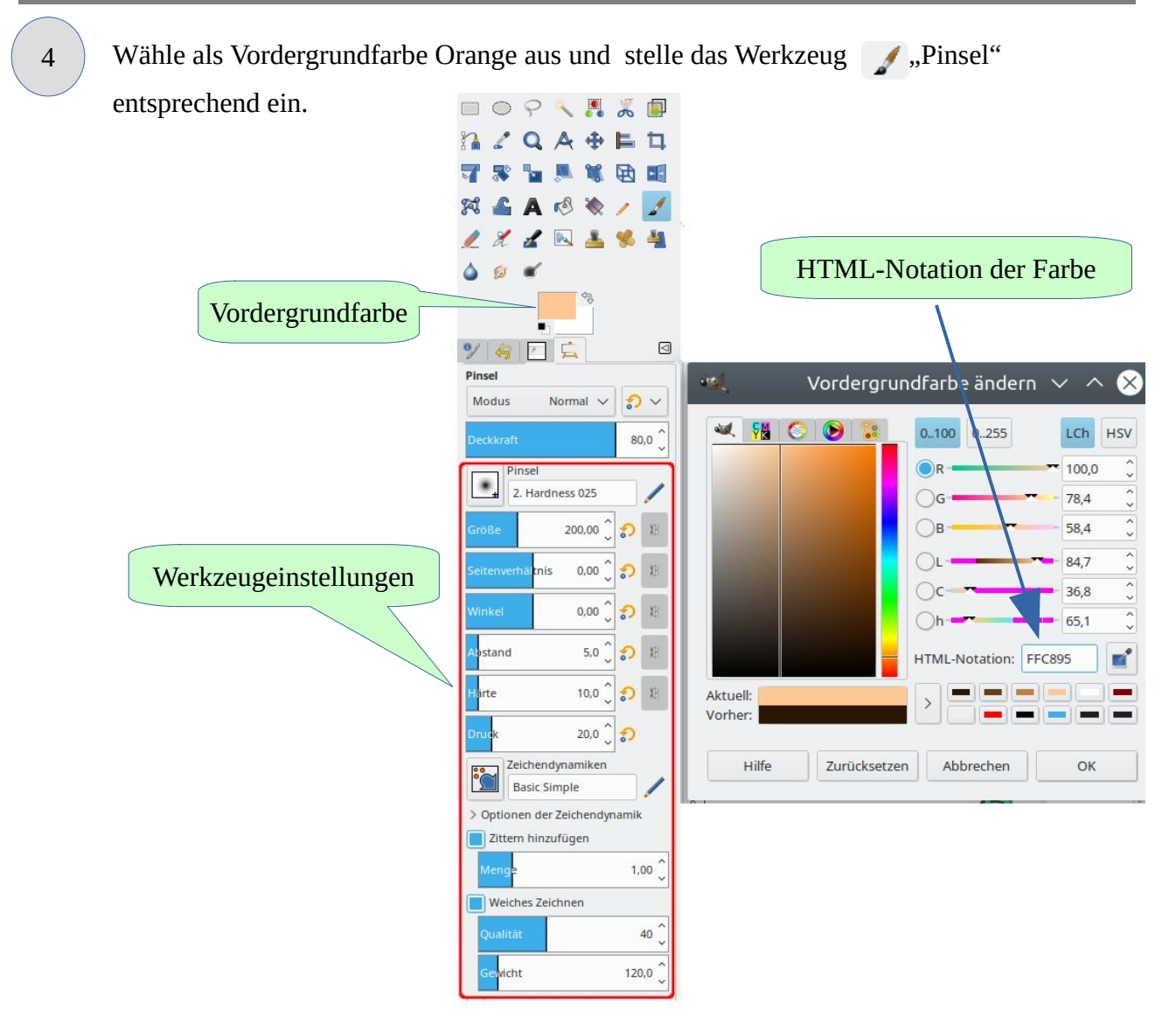

Fahre in einem Zug von links nach rechts über das Bild. Du darfst ruhig über das Kloster malen, es ist nicht in der Auswahl enthalten. Fahre mit dem Pinsel auch wieder zurück, bis du mit dem Ergebnis zufrieden bist.

So soll es etwa aussehen:

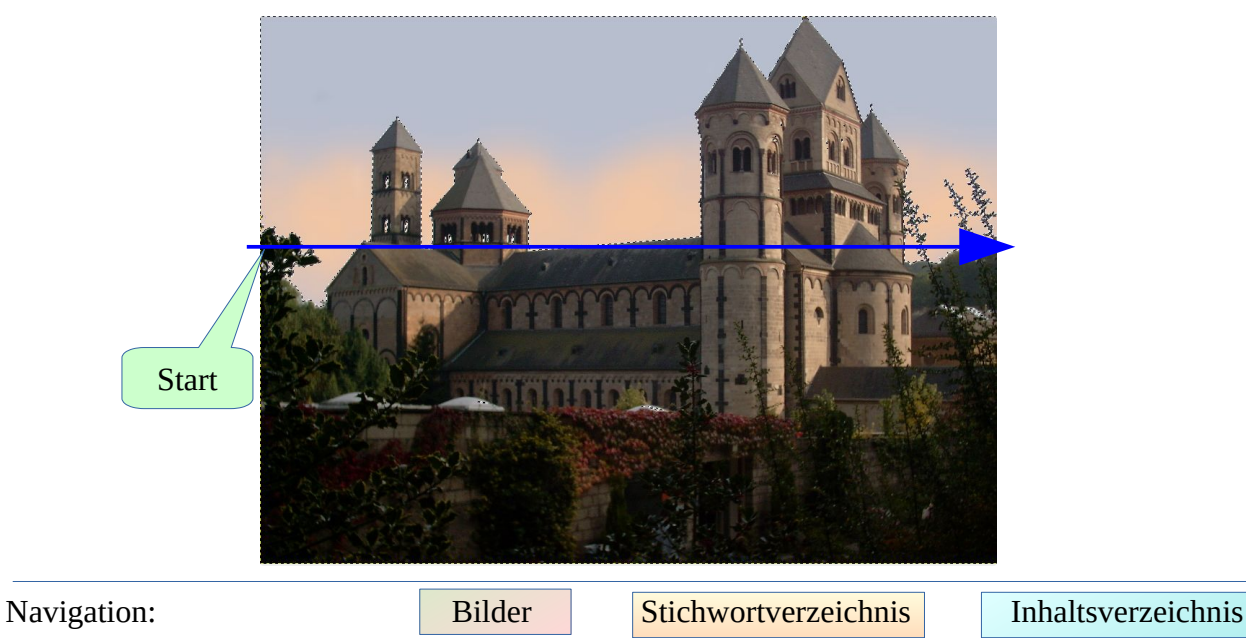

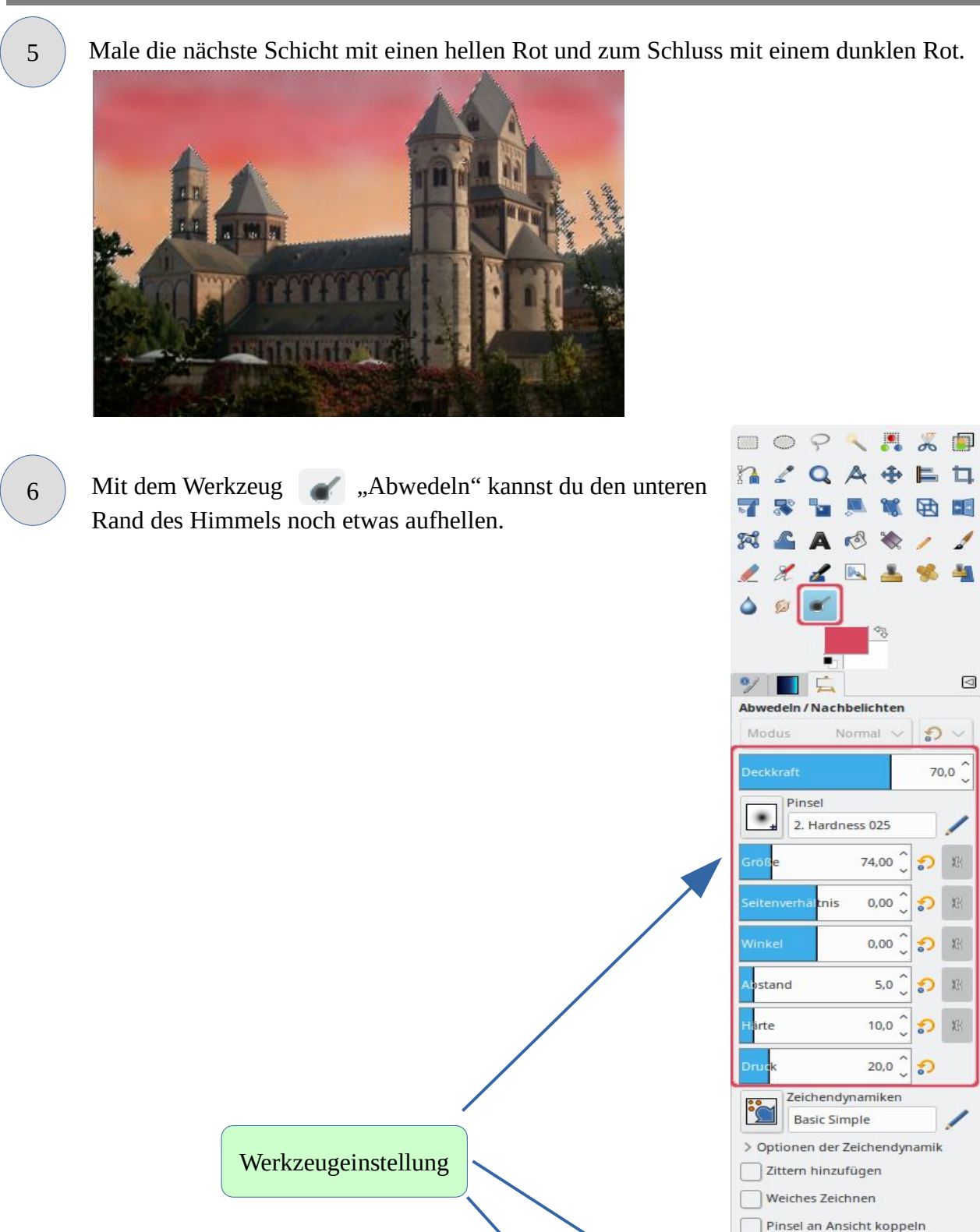

Navigation:

Inhaltsverzeichnis

25,0 )

Steigernd Harte Kanten Typ (Ctrl)

Umfang Schatten Mitten

elichtu ng

Abwedeln
 Nachbelichten

Farben Werk

Ansicht Bild Ebene

Auswahl

Im letzten Schritt legst du noch einen Schatten über das Kloster. Zunächst musst du die Auswahl invertieren.

Alles Ctrl+A 1 × Nichts Shift+Ctrl+A 🔲 🗢 🖓 🔨 📕 👗 🗐 Fahre jetzt mit der Maus über das Kloster. Die Mauern und das 2QA+ET Dach werden jetzt dunkler. 2 ь • 🛪 🗳 A 🔌 🔌 1 1 🧶 X 🖌 📐 📥 🛸 🐴 ۵ 😥 . 0/ Abwedeln / Nachbelichten Modus Normal ~ n ~ Pinsel • 2. Hardness 025 Größe 50,00 0 淵 Seitenverhäl<mark>tnis</mark> 0,00 0 鹅 0,00 0 淵 Abstand 5,0 0 摇 Werkzeugeinstellung 10,0 2 18 arte 20,0 3 Zeichendynamiken ŝ **Basic Simple** > Optionen der Zeichendynamik Zittern hinzufügen Weiches Zeichnen Pinsel an Ansicht koppeln Steigernd Harte Kanten Typ (Ctrl) Abwedeln Nachbelichten Umfang Schatten Mitten Glanzlichter Speichere das Bild als **Kloster.xcf** 

8

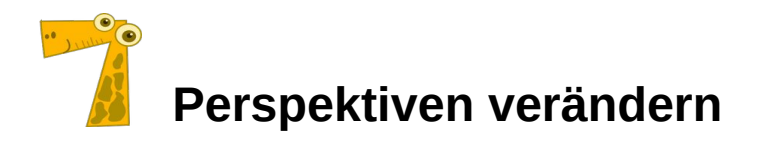

### Franz Marc: Der Tiger

Leider ist das Foto aus einem ungünstigen Winkel aufgenommen worden. Das lässt sich mit dem Werkzeug "Perspektive" korrigieren.

Vorher ...

... Nachher

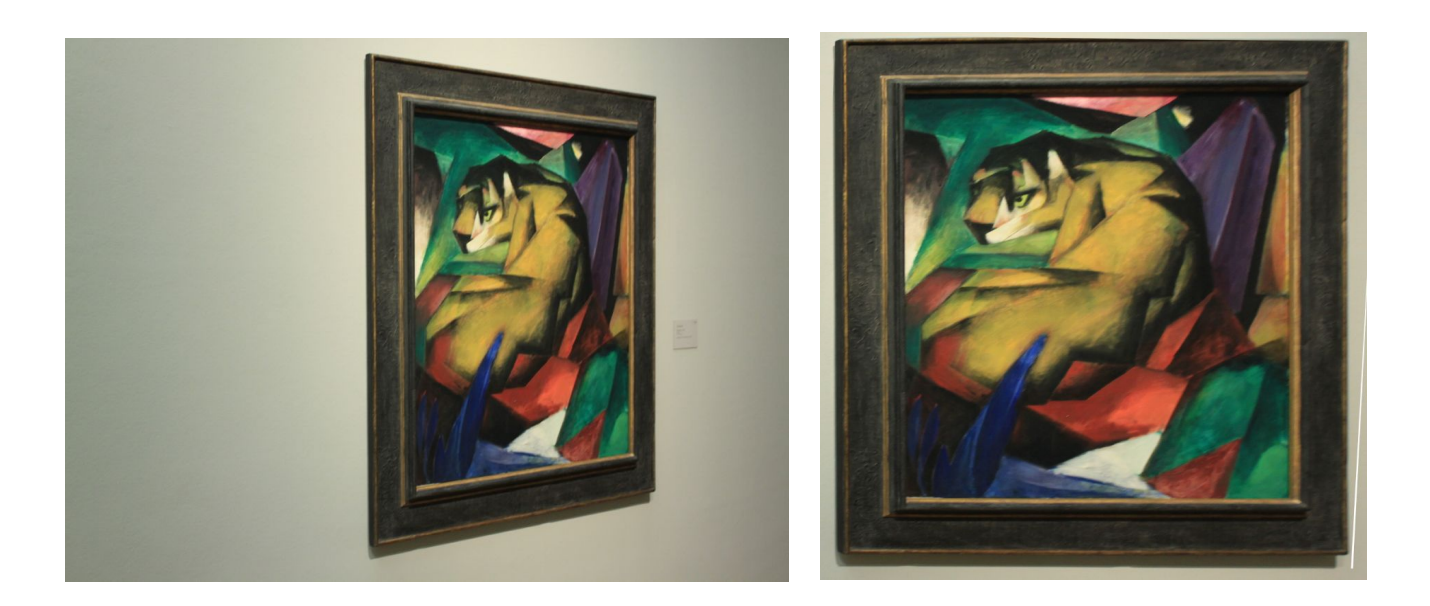

Aber der Reihe nach ...

1

Lade das Bild <u>Marc\_Tiger.jpg</u> herunter und speichere es in einem Ordner deiner Wahl.

Öffne anschließend das Bild.

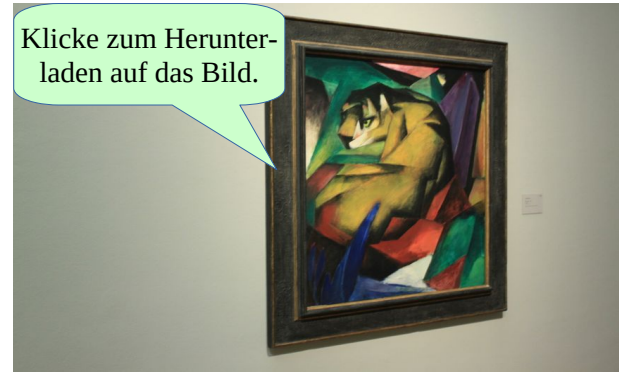

| 2 Lege als Erstes ein Raster über das Bild. Bild Ebene Farber | Werkzeuge Filter Fenster |
|---------------------------------------------------------------|--------------------------|
| Duplizieren                                                   | Ctrl+D                   |
| Modus                                                         | 5.5                      |
| Gonzuiskeit                                                   | ( H                      |
| Genaugkeit                                                    | (                        |
| Farbverwaitung                                                |                          |
| Transformation                                                | >                        |
| teinwandgröße .                                               |                          |
| Leinwand an Ebe                                               | nen anpassen             |
| Leinwand an Aus                                               | wahl anpassen            |
| 🖶 Druckgröße                                                  |                          |
| 📷 Bild skalieren                                              |                          |
| 1 Auf Auswahl zuso                                            | hneiden                  |
| 🛄 Auf Inhalt zuschr                                           | eiden                    |
| 🥔 Fanatisch zuschr                                            | eiden                    |
| nit Hilfslinien zer                                           | legen                    |
| Sichtbare Ebener                                              | vereinen Ctrl+M          |
| Bild zusammenfü                                               | gen                      |
| Sichtbare Ebener                                              | ausrichten               |
|                                                               |                          |
| Hinsinien                                                     |                          |
| Raster konngune                                               | ren                      |
|                                                               |                          |
| Raster einstellen V 🗙                                         |                          |
| Bildraster einstellen                                         |                          |
| Darstellung                                                   |                          |
| Linienstil: Durchgängig 🗸                                     |                          |
| Vordergrundfarbe:                                             |                          |
| Hintergrundfarbe:                                             |                          |
| Abstand                                                       |                          |
| Horizontal Vertikal                                           |                          |
| 100,00                                                        | Einstellungen            |
| 0,333 () 0,333 () in ~                                        |                          |
| CC                                                            |                          |
| Versatz                                                       |                          |
| Horizontal Vertikal                                           |                          |
|                                                               |                          |
| 0,00 U 0,00 V Pixel                                           |                          |
| 0,00                                                          |                          |
| 0,00 V Pixel<br>0,000 V 0,000 V in V                          |                          |
| 0,00  Pixel<br>0,000  0,000  in ~                             |                          |

Sollte das Raster nicht angezeigt werden, musst du es sichtbar machen.

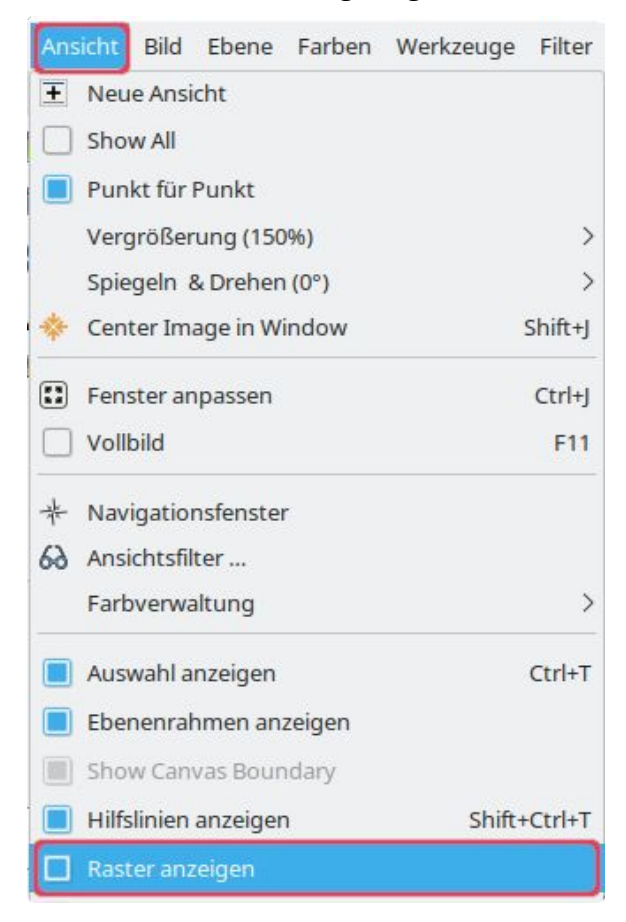

Anschließend ist das Bild mit einem Raster unterlegt.

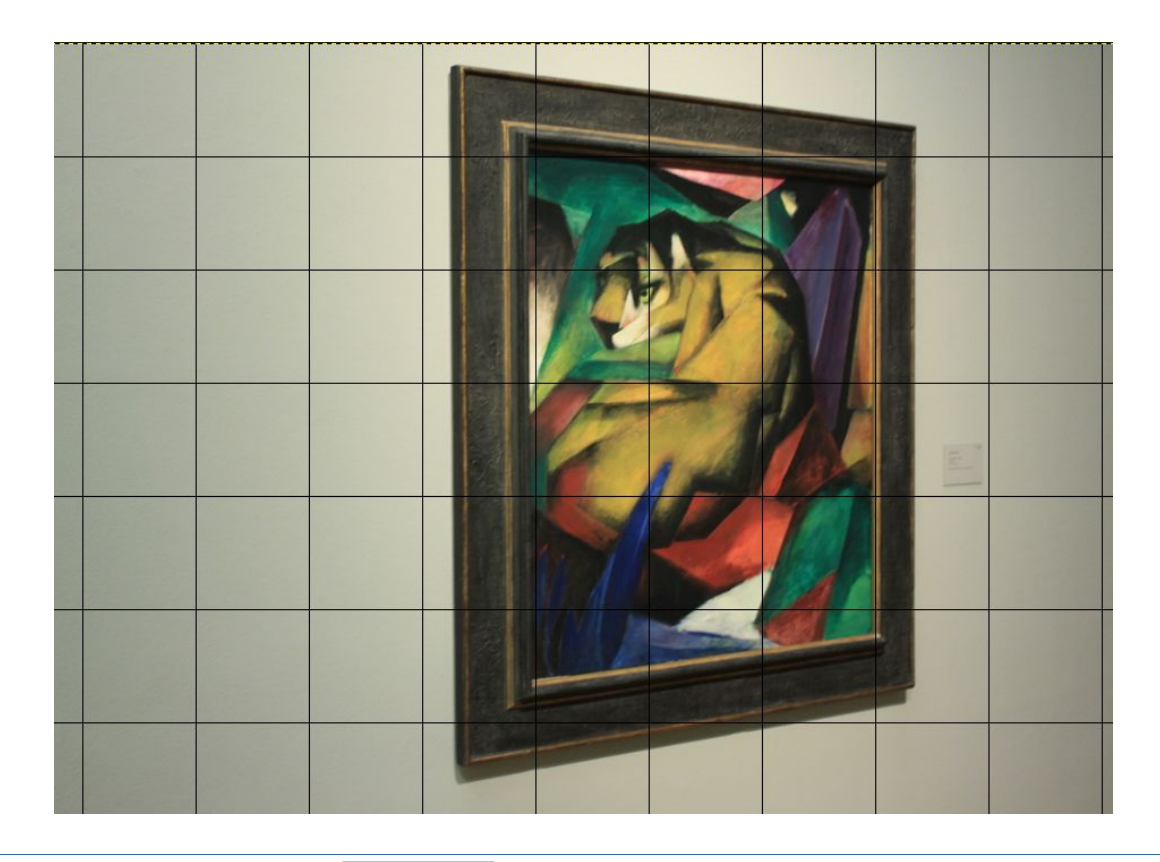

Navigation:

Bildvorschau anzeigen

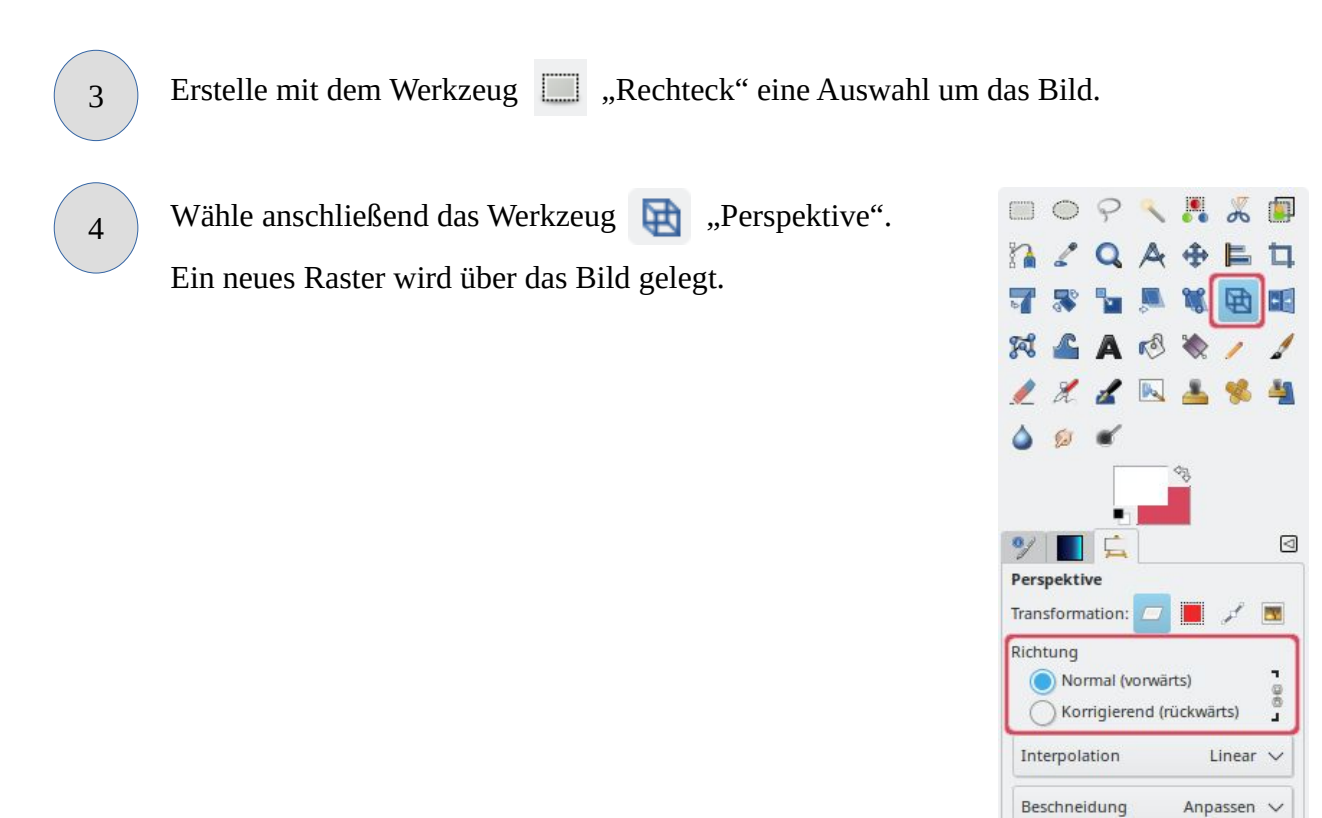

Verwende die rot markierten Ziehpunkte und ziehe sie nach oben oder unten. Achte darauf, dass sich das Bild an das Raster anpasst.

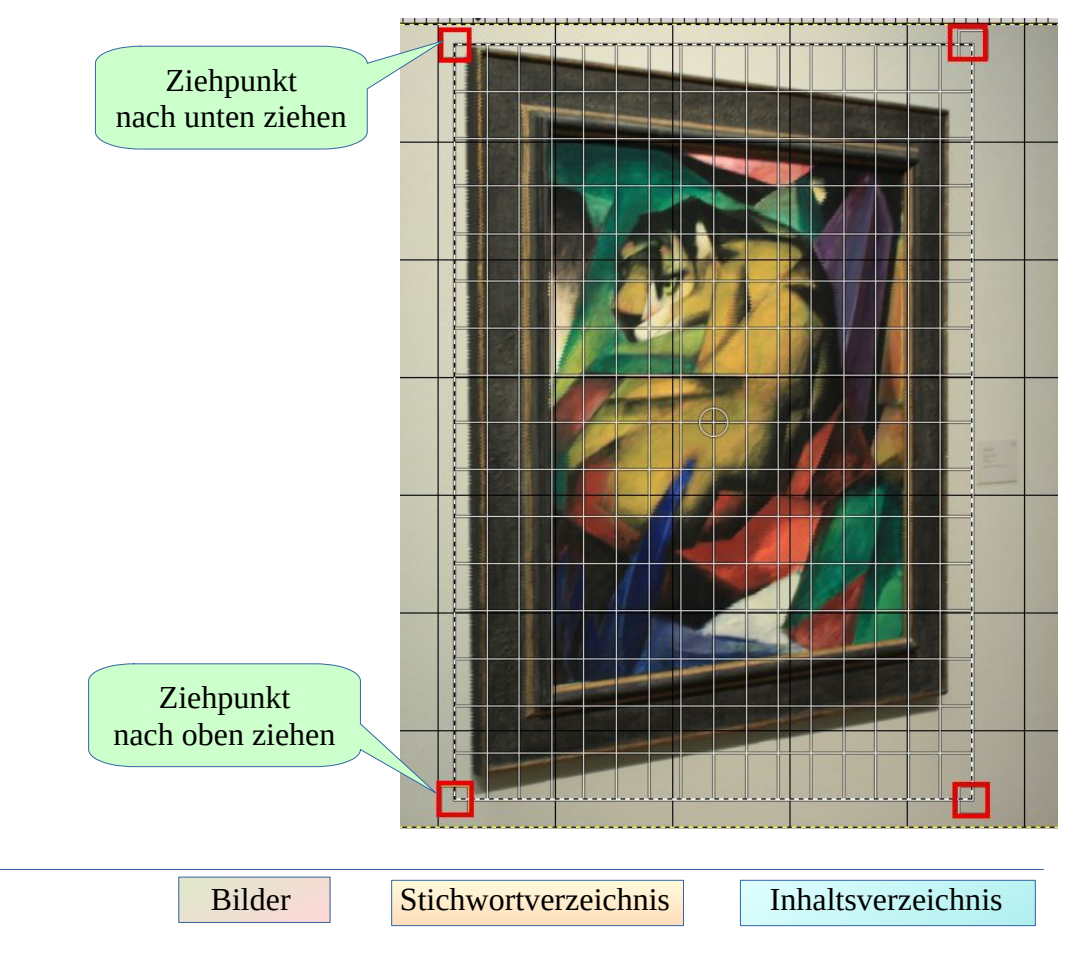

| Pers         | ▲ ⊠                                  |                                                                                                    |  |
|--------------|--------------------------------------|----------------------------------------------------------------------------------------------------|--|
| onsmati      | rix                                  |                                                                                                    |  |
| 416          | 0,06257                              | -95,89621                                                                                                    |  |
| 548          | 0,95969                              | 22,90195                                                                                                    |  |
| 010          | 0,00008                              | 1,00000                                                                                                    |  |
| Zurücksetzen |                                      | Transformation                                                                                                    |  |
|              | Pers<br>onsmate<br>416<br>548<br>010 | Perspektive           onsmatrix           416         0,06257           548         0,95969           010         0,00008           en         Readjust |  |

Ein Klick auf "Transformation" führt die Veränderung durch.

Zum Schluss markierst du mit dem Auswahlwerkzeug , Rechteck" das Bild, kopierst mit **Strg+c** den Ausschnitt und fügst ihn mit **shift+Strg+v** in eine neues Bild ein.

Oder über das Menü:

| Bea | rbeiten Auswahl Ansicht Bild | Ebene Farbe  | n | Werkzeuge  | Filter  | Fenster     | Hilfe        |
|-----|------------------------------|--------------|---|------------|---------|-------------|--------------|
| +   | Rückgängig: Nichts auswählen | Ctrl+Z       |   |            |         |             |              |
| c>  | Wiederherstellen             | Ctrl+Y       |   |            |         |             |              |
| 8   | Journal                      |              |   |            |         |             |              |
| 90  | Ausschneiden                 | Ctrl+X       |   |            |         |             |              |
| 5   | Kopieren                     | Ctrl+C       |   |            |         |             |              |
|     | Sichtbares kopieren          | Shift+Ctrl+C |   |            |         |             |              |
|     | Einfügen                     | Ctrl+V       |   |            |         |             |              |
|     | Einfügen als                 |              | ũ | Neue Eben  | e       |             |              |
|     | Ablagen                      | >            | Ũ | Neue Eben  | e an Or | t und Stell | e            |
|     |                              |              |   | Neues Bild |         |             | Shift+Ctrl+V |

6

Speichere das Bild als Tiger.xcf

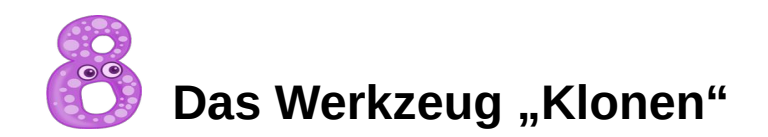

### Der doppelte Messeturm

Das fertige Bild

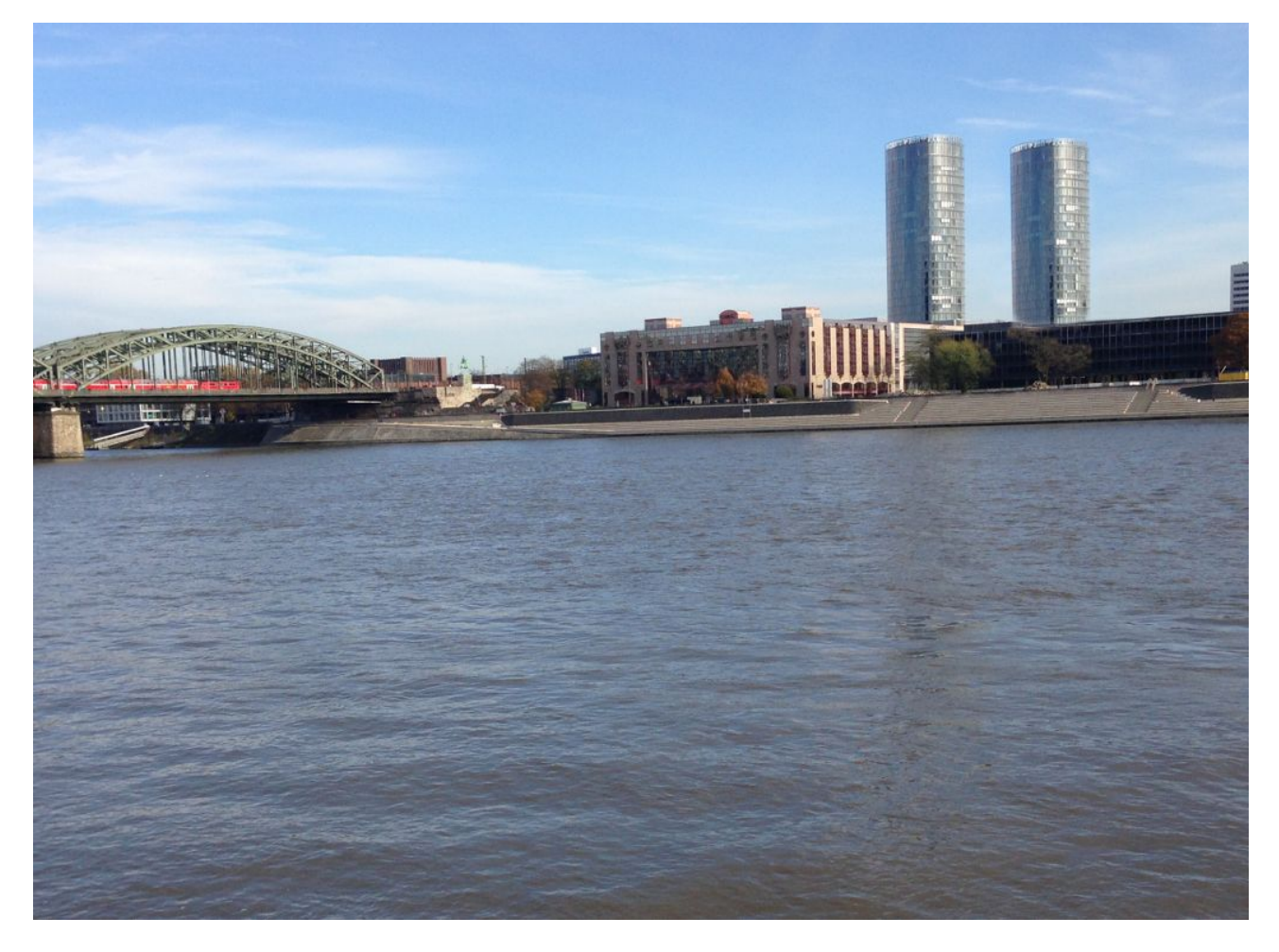

Aber der Reihe nach ...

1 Lade das Bild <u>Messeturm.jpg</u> herunter und speichere es in einem Ordner deiner Wahl.

Öffne anschließend das Bild.

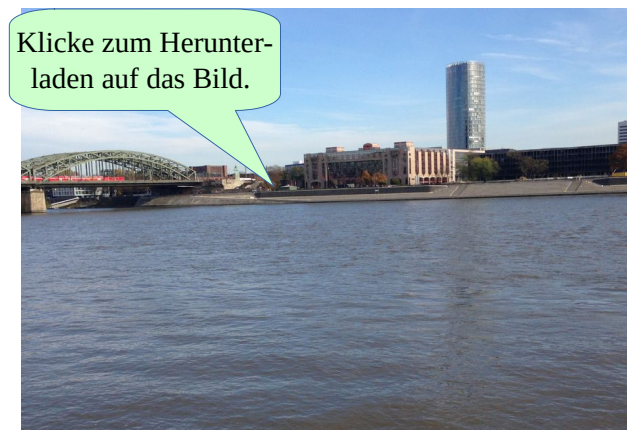

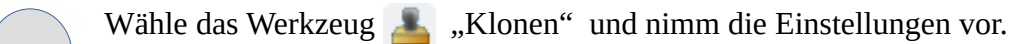

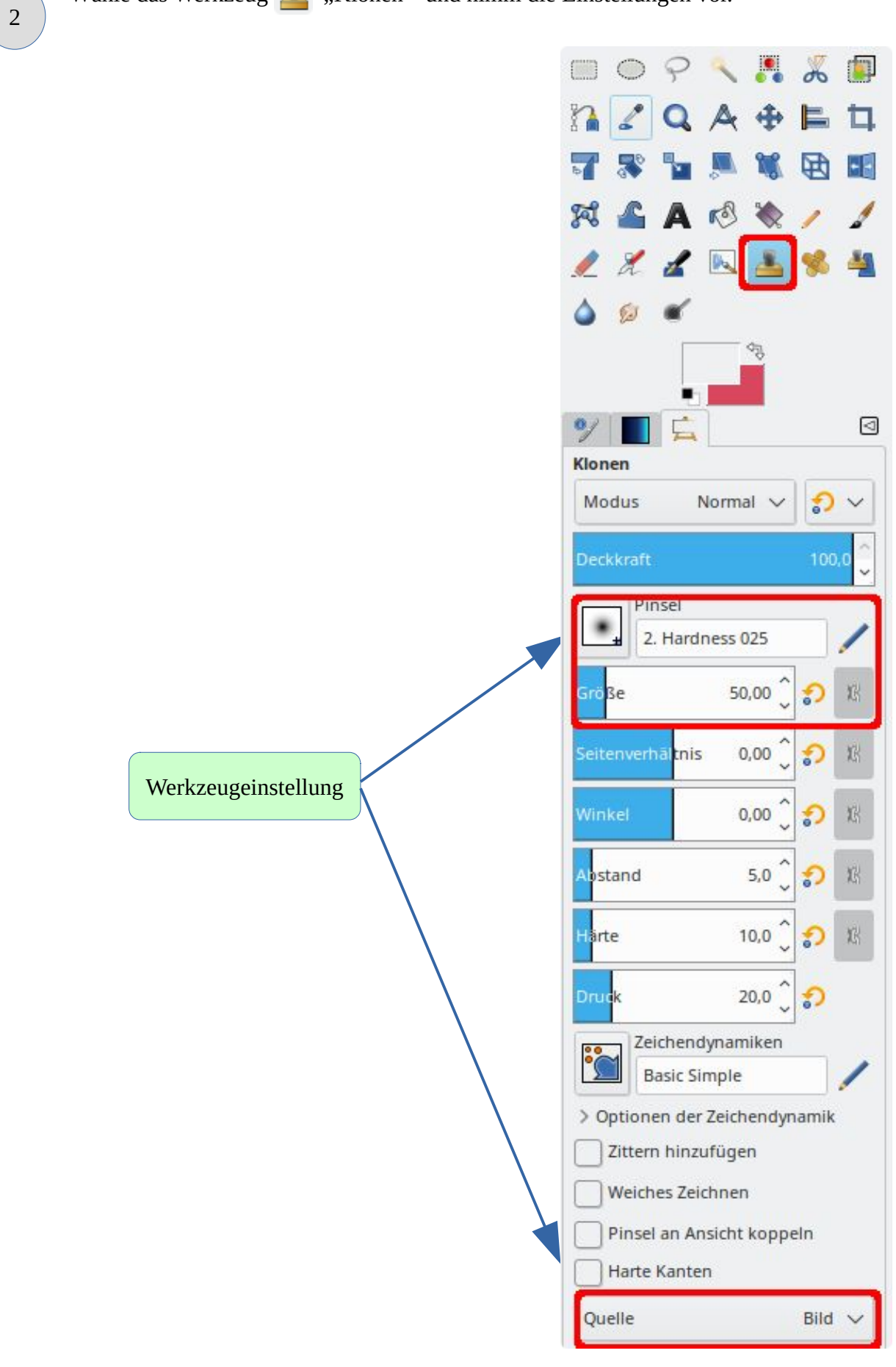

Setze anschließend den kreisförmigen Stempel auf die linke untere Ecke des Messeturms und drücke dann die **Strg-Taste**. Damit ist die Quelle festgelegt. Klicke nun ein wenig entfernt vom Original etwa auf gleicher Höhe in das Bild und ziehe mit gedrückter linker Maustaste den Stempel zunächst nach oben und dann nach rechts. Das musst du solange wiederholen, bis die Kopie fertig ist.

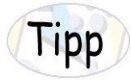

Du kannst mit der "+"-Taste die Ansicht vergrößern, damit du genauer arbeiten kannst. "-" verkleinert die Ansicht wieder.

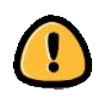

Du darfst während des Ziehens die Maustaste nicht loslassen!

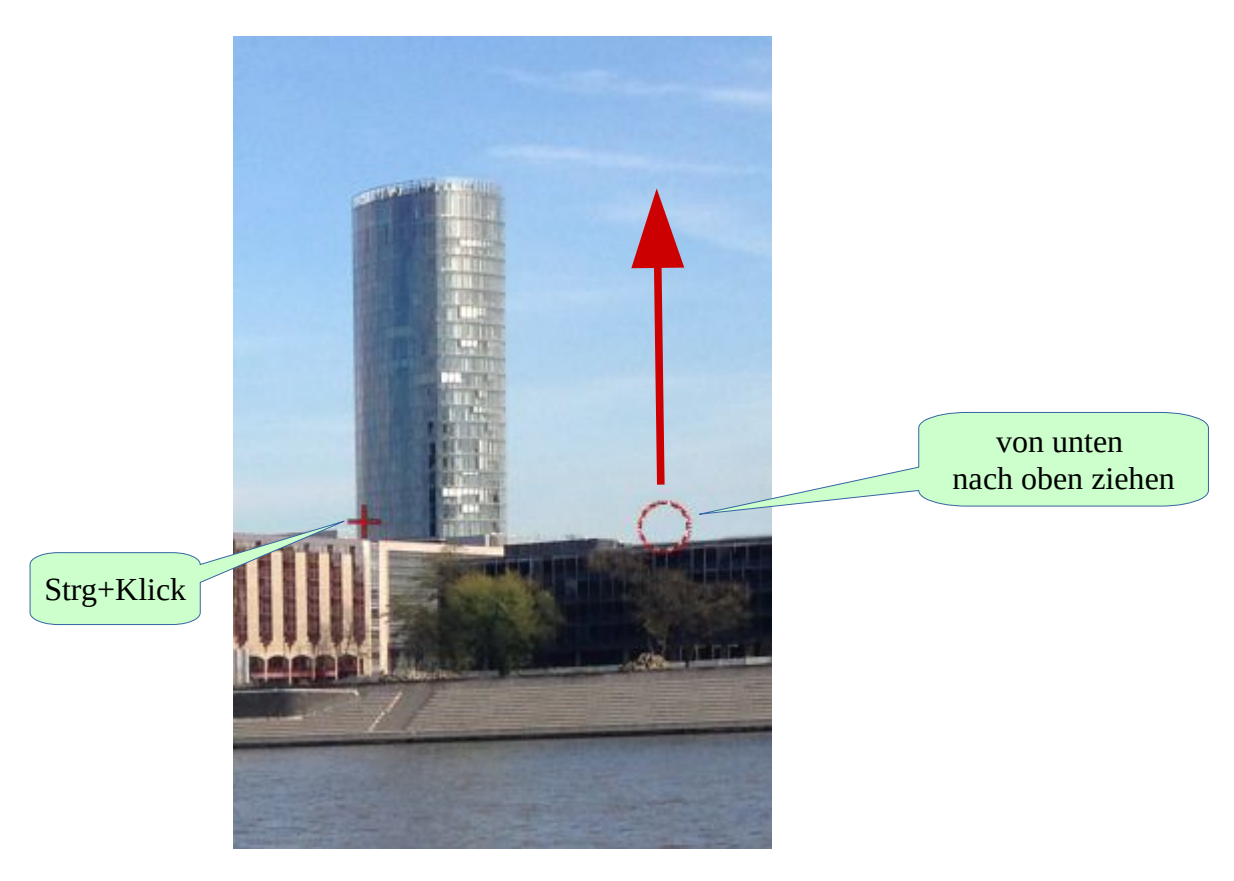

Speichere das Bild als Messeturm.xcf

4

![](_page_48_Picture_2.jpeg)

# Ritt auf dem Elefant

Das fertige Bild

![](_page_48_Picture_5.jpeg)

![](_page_48_Picture_6.jpeg)

Ebenen lassen mit übereinander gelegten Glasscheiben vergleichen. Jede Scheibe kann ein Bild enthalten. Die Ebenen können nach oben oder nach unten geschoben werden. Die Ebenen können nach oben oder nach unten geschoben werden.

![](_page_48_Picture_8.jpeg)

Falls das Fenster "Ebenen" nicht sichtbar ist, musst du es wiederherstellen.

| Fenster Hilfe      |                         |
|--------------------|-------------------------|
| Andockbare Dialoge | 🚊 Werkzeugeinstellungen |
| Toolbox Ctrl+B     | 🎾 Gerätestatus          |
|                    | 🚪 Ebenen 🛛 Ctrl+L       |

| Werkzeugeinstellungen                                                                                     | Der Dialog | g Ebenen erscheint als angedockter Button.                                                                                              |
|----------------------------------------------------------------------------------------------------|------------|----------------------------------------------------------------------------------------------------|
| <ul> <li>Ebenenmenü</li> <li>Reiter hinzufügen</li> <li>Reiter schließen</li> <li>Reiter lösen</li> </ul> |            | Der Dialog "Ebenen" kann alternativ als<br>eigenes Fenster dargestellt werden:<br>Mit strg + l wird das Fenster wieder<br>eingeblendet. |

Lade die Bilder <u>Elefant.jpg</u>, <u>Reiterin.jpg</u> und <u>Reitplatz.jpg</u> herunter und speichere es in einem Ordner deiner Wahl.

![](_page_49_Picture_5.jpeg)

laden auf die Bilder.

![](_page_49_Picture_7.jpeg)

![](_page_49_Picture_8.jpeg)

2

8

Öffne zunächst die Bilder Reiterin.jpg und Elefant.jpg.

Verwende das Werkzeug "Magnetische Schere" und markiere den Elefanten und die Reiterin.

![](_page_49_Picture_12.jpeg)

![](_page_49_Picture_13.jpeg)

Öffne das Bild Reitplatz.jpg. Kopiere den ausgeschnittenen Elefanten in die Zwischenablage und füge ihn als **neue Ebene** in das Bild Reitplatz ein.

| Bea        | arbeiten | Auswahl                    | Ansicht | Bild | Ebene | Farben  | Werkzeuge  | Filter | Fenster | Hilfe |
|------------|----------|----------------------------|---------|------|-------|---------|------------|--------|---------|-------|
| \$         | Rückgär  | ngig: Objel                |         | keit |       | Ctrl+Z  |            |        |         |       |
| <b>C</b> * | Wiederh  | nerstellen                 |         |      |       | Ctrl+Y  |            |        |         |       |
| 43         | Journal  |                            |         |      |       |         |            |        |         |       |
| 9          | Ausschr  | neiden                     |         |      |       | Ctrl+X  |            |        |         |       |
|            | Kopiere  | n                          |         |      |       | Ctrl+C  |            |        |         |       |
|            | Sichtbar | r <mark>es kopi</mark> ere | n       |      | Shift | +Ctrl+C |            |        |         |       |
|            | Einfüge  | n                          |         |      |       | Ctrl+V  |            |        |         |       |
|            | Einfüge  | n als                      |         |      |       | > [     | 🍸 Neue Ebe | ne     |         |       |
|            | In Ausw  | ahl einfüge                | en      |      |       |         |            |        |         |       |

#### So sieht jetzt dein Bild aus:

Der Elefant ist natürlich viel zu groß.

![](_page_50_Picture_6.jpeg)

![](_page_50_Picture_7.jpeg)

Skaliere die Ebene auf eine Breite von 550 und eine Höhe von 438 Pixeln.

![](_page_51_Figure_2.jpeg)

Verschiebe nun den Elefanten mit dem Werkzeug 💮 "Verschieben" an die richtige Stelle.

5

So sieht das Bild jetzt aus:

![](_page_52_Picture_3.jpeg)

Kopiere die ausgeschnittene Reiterin in die Zwischenablage und füge sie als **neue Ebene** in das Bild Reitplatz ein.

![](_page_52_Figure_5.jpeg)

Wenn du die Ebenen in der richtigen Reihenfolge eingefügt hast, ist keine Änderung nötig. Du musst darauf achten, dass die Reiterin sich in der obersten Ebene befindet.

Skaliere die Reiterin passend zur Größe des Elefanten und verschiebe sie auf den Rücken des Elefanten.

### 8

7

6

### Speichere das Bild als **Reiterin.xcf**

![](_page_53_Picture_2.jpeg)

# Türme am Abendhimmel

Das fertige Bild

![](_page_53_Picture_5.jpeg)

Aber der Reihe nach...

1

Lade das Bild <u>Tuerme.jpg</u> herunter. Öffne das Bild.

![](_page_53_Picture_8.jpeg)

![](_page_54_Figure_2.jpeg)

Bestimme die Perspektive mit der das Bild geklont werden soll. Verwende hierzu die rot markierten Ziehpunkte.

![](_page_54_Picture_5.jpeg)

![](_page_55_Picture_2.jpeg)

Stelle bei den Werkzeugeinstellungen "Perspektivisches Klonen" ein.

|                     | Perspektivisches Klonen   |
|---------------------|---------------------------|
|                     | Perspektive ändern        |
|                     | Perspektivisches Klonen   |
| Werkzeugeinstellung | Modus Normal V            |
|                     | Deckkraft 100,0 💭         |
|                     | Pinsel<br>2. Hardness 050 |

6

5

Klicke mit gedrückter **Strg-Taste** auf die linke untere Ecke des letzten Turms.

![](_page_55_Picture_7.jpeg)

Ziehe die Maus solange zunächst nach oben und dann nach rechts, bis ein verkleinertes Abbild des Turms entstanden ist.

![](_page_56_Picture_3.jpeg)

Von hier mit gedrückter linker Maustaste nach oben ziehen

![](_page_56_Picture_5.jpeg)

Du darfst während des Ziehens die Maustaste nicht loslassen!

![](_page_56_Picture_7.jpeg)

Klone abschließend den letzten Turm.

![](_page_56_Picture_9.jpeg)

Von hier mit gedrückter linker Maustaste nach oben ziehen

| 9 | La  | de das Bild <mark>Sonnenunterg</mark>    | <mark>ang.jpg</mark> | her       | unter.    | Klicke zu<br>laden au | ım Herunter-<br>uf das Bild. |  |
|---|-----|------------------------------------------|----------------------|-----------|-----------|-----------------------|------------------------------|--|
|   | Ko  | piere mit strg+c das Bild i              | n die                |           |           |                       |                              |  |
|   | Zw  | vischenablage und füge es                | als neu              | e Ebe     | ene den   | 1                     |                              |  |
|   | Bil | d mit den Türmen hinzu.                  |                      |           |           |                       |                              |  |
|   | Bea | arbeiten Auswahl Ansicht Bild Ebene Farb | en Werkzeu           | ige Filte | r Fenster | Hilfe                 |                              |  |
|   | *   | Rückgängig: Objektsichtbarkeit Ctrl+     | Z                    |           |           |                       |                              |  |
|   | ~   | Wiederherstellen Ctrl+                   | 1                    |           |           |                       |                              |  |
|   | 43  | Journal                                  |                      |           |           |                       |                              |  |
|   | 3   | Ausschneiden Ctrl+                       | c                    |           |           |                       |                              |  |
|   |     | Kopieren Ctrl+                           |                      |           |           |                       |                              |  |
|   |     | Sichtbares kopieren Shift+Ctrl+          |                      |           |           |                       |                              |  |
|   |     | Einfügen Ctrl+                           | 1                    |           |           |                       |                              |  |
|   |     | Einfügen als                             | > 📋 Neue             | Ebene     |           |                       |                              |  |
|   |     | In Auswahl einfügen                      |                      |           |           |                       |                              |  |
|   |     |                                          |                      |           |           |                       |                              |  |

Der Sonnenuntergang überlagert als neue Ebene die Türme.

Deshalb musst du die Ebene Sonnenuntergang nach unten schieben.

![](_page_57_Figure_5.jpeg)

Ebene nach unten schieben

10

| Tipp | Falls das Fenster "Ebenen" nicht si | chtbar ist | , m | usst du  es wiederherstellen |        |
|------|-------------------------------------|------------|-----|------------------------------|--------|
|      | Fenster Hilfe                       | >          |     |                              |        |
|      | Andockbare Dialoge                  | >          | Å   | Werkzeugeinstellungen        |        |
|      | Toolbox                             | Ctrl+B     | %   | Gerätestatus                 |        |
|      | [Messeturm] (importiert)-150.0      | Alt+1      |     | Ebenen                       | Ctrl+L |

#### So muss es aussehen:

| Modus     |       |        | Normal V | 5     |
|-----------|-------|--------|----------|-------|
| Deckkraft |       |        |          | 100,0 |
| sperre: 🤰 | 4     |        |          |       |
| ۲         | 8 5 5 | 11 Tue | erme.jpg |       |
|           |       |        |          |       |

#### 11

### Zum Schluss werden die Türme "transparent" gemacht.

| Neue Ebenengruppe<br>Ebene duplizieren Shift+Ctrl+D<br>Ebene verankern Ctrl+H<br>Nach unten vereinen<br>Ebene löschen<br>Stapel<br>Maske<br>Transparenz<br>Transformation<br>Farbe nach Alpha<br>Imagineriz Schwellenwert<br>Imagineriz Schwellenwert<br>Vorschau<br>Vorschau<br>Neue Ebenengruppe<br>Bene duplizieren<br>Shift+Ctrl+D<br>Ebene verankern<br>Ctrl+H<br>Nach unten vereinen<br>Ebene löschen<br>Stapel<br>Maske<br>Maske<br>Alphakanal hinzufügen<br>Transformation<br>Alphakanal entfernen<br>Transformation<br>Alphakanal entfernen<br>Transformation<br>Alphakanal entfernen<br>Transformation<br>Alphakanal entfernen<br>Transformation<br>Nach unten vereinen<br>Maske<br>Transparenz<br>Maske<br>Transformation<br>Alphakanal entfernen<br>Transformation<br>Maske<br>Transformation<br>Alphakanal entfernen<br>Transformation<br>Alphakanal entfernen<br>Transformation<br>Maske<br>Transformation<br>Maske<br>Transformation<br>Maske<br>Transformation<br>Maske<br>Transformation<br>Maske<br>Maske | Neue Ebene Neu aus Sichtbarem                                                                                                    | Shift+Ctrl+N | 1 Neu aus Sichtbarem Shift+Ctrl+N                 |            |
|----------------------------------------------------------------------------------------------------|----------------------------------------------------------------------------------------------------|--------------|---------------------------------------------------|------------|
| Ebene duplizieren Shift+Ctrl+D<br>Ebene verankern Ctrl+H<br>Nach unten vereinen<br>Ebene löschen Stapel ><br>Maske > Transparenz > Alphakanal hinzufügen<br>Transformation > Alphakanal entfernen Farbe nach Alpha Farbe nach Alpha Einstellungen: Farbe = 0000 0 0 0 0 0 0 0 0 0 0 0 0 0 0 0 0                                                                                                     | Neue Ebenengruppe                                                                                                    |              | 1 Neue Ebenengruppe                               |            |
| Ebene verankern Ctrl+H<br>Nach unten vereinen<br>Ebene löschen<br>Stapel<br>Maske<br>Transparenz<br>Transparenz<br>Transformation<br>Naphakanal hinzufügen<br>Transformation<br>Naphakanal entfernen<br>Transformation<br>Naphakanal entfernen<br>Tran                                                                                                    | Ebene duplizieren                                                                                                    | Shift+Ctrl+D | Ebene duplizieren Shift+Ctrl+D                    |            |
| Nach unten vereinen<br>Ebene löschen<br>Stapel ><br>Maske ><br>Transparenz > MAphakanal hinzufügen<br>Transparenz > MAphakanal entfernen<br>Transformation > Alphakanal entfernen<br>Transformation > Alphakanal entfernen<br>Farbe nach Alpha<br>Lueme.jg2 (lueme.xcf)<br>Einstellungen:<br>Transparenz Schwellenwert 0,000 ℃ ↓<br>Transparenz Schwellenwert 0,000 ℃ ↓<br>Transparenz Schwellenwert 0,000 ℃ ↓<br>Transparenz Schwellenwert 0,000 ℃ ↓                                                                                                    | Ebene verankern                                                                                                    | Ctrl+H       | 🕹 Ebene verankern Ctrl+H                          |            |
| Ebene löschen<br>Stapel<br>Maske<br>Transparenz<br>Transformation<br>Farbe nach Alpha<br>Turme/gp2 (furme.xcf)<br>Einstellungen:<br>Transparenz Schwellenwert<br>0,000<br>Torschau<br>Alphakanal hinzufügen<br>Transformation<br>Alphakanal entfernen<br>3<br>3<br>3<br>3<br>3<br>3<br>3<br>3<br>3<br>3<br>3<br>3<br>3                                                                                                    | Nach unten vereinen                                                                                                    |              | Sł Nach unten vereinen                            |            |
| Stapel<br>Maske<br>Transparenz<br>Transformation<br>Transformation<br>Farbe nach Alpha<br>Turmejpg2 (lueme.xd)<br>Einstellungen:<br>Transparenz-Schwellenwert<br>0,000<br>Vorschau<br>Vorschau<br>Aphakanal entfernen<br>Stapel<br>Maske<br>Transparenz<br>Stapel<br>Maske<br>Transparenz<br>Maske<br>Maske<br>Transformation<br>Alphakanal entfernen<br>C Farbe nach Alpha<br>Stapel<br>Maske<br>Transparenz<br>Stapel<br>Maske<br>Transformation<br>Alphakanal entfernen<br>C Farbe nach Alpha                                                                                                    | Ebene löschen                                                                                                    |              | × Ebene löschen                                   |            |
| Stapel                                                                                                    |                                                                                                    |              | Stapel                                            |            |
| Maske       Transparenz       Alphakanal hinzufügen         Transformation       Alphakanal entfernen       Transformation       Alphakanal entfernen         Transparenz       Alphakanal entfernen       Transformation       Alphakanal entfernen         Farbe nach Alpha       Transparenz       Transparenz       Transparenz         Farbe nach Alpha       Transparenz       Transparenz       Transparenz         Farbe nach Alpha       Transparenz       Transparenz       Transparenz         Farbe       Transparenz-Schwellenwert       Transparenz       Transparenz         Vorschau       Ansicht teilen       Transparenz       Transparenz                                                                                                    | Stapel                                                                                                    | >            | Maske                                             |            |
| Transparenz   Transformation     Alphakanal entfernen     Transformation     Alphakanal entfernen     Transformation     Alphakanal entfernen     Transformation     Alphakanal entfernen     Transformation     Alphakanal entfernen     Transformation     Alphakanal entfernen     Transformation     Alphakanal entfernen     Transformation     Alphakanal entfernen     Transformation     Alphakanal entfernen     Transformation     Alphakanal entfernen     Transformation     Alphakanal entfernen     Transformation     Alphakanal entfernen     Transformation     Transformation     Alphakanal entfernen     Transformation     Transformation     Transformation     Transformation     Transformation     Alphakanal entfernen     Transformation     Transformation     Transformation     Transformation     Transformation     Transformation     Transformation     Transformation     Transformation <td>Maske</td> <td>&gt;</td> <td>Transparenz 💦 🏹 Alphakanal I</td> <td>ninzufügen</td>                                                                                                    | Maske                                                                                                    | >            | Transparenz 💦 🏹 Alphakanal I                      | ninzufügen |
| Transformation     Alphakanal entfernen     Farbe nach Alpha     S     Farbe nach Alpha     Transparenz-Schwellenwert     0,000     Corschau     Ansicht teilen                                                                                                    |                                                                                                    | > 😥          | Alphakanal hinzufügen Transformation > Alphakanal | entfernen  |
| Farbe nach Alpha   Transparenz-Schwellenwert   0,000   Cockkraft-Schwellenwert   1,000                                                                                                    |                                                                                                    |              |                                                   |            |
| Farbe     Transparenz-Schwellenwert     0,000      Construction     Image: Construction     Image: Construction <th>Transformation</th> <th>&gt;</th> <th>G Farbe nach.</th> <th>Alpha</th>                                                                                                    | Transformation                                                                                                    | >            | G Farbe nach.                                     | Alpha      |
| Transparenz-Schwellenwert 0,000<br>Deckkraft-Schwellenwert 1,000                                                                                                    | Transformation Farbe nach Farbe nach Alpha Tuerme.jpg-2 (Tuerme.xct) Einstellungen:                                                                                | → Alpha × ✓  | Aphakanal entfernen                               | Alpha      |
| Deckkraft-Schwellenwert 1.000 C C                                                                                                    | Transformation Transformation Farbe nach Farbe nach Alpha Tuerne.jpg-2 (Tuerne.xcf) Einstellungen: Farbe                                                           | → Alpha V ✓  | Alphakanal entfernen                              | Npha       |
| Vorschau Ansicht teilen                                                                                                    | Transformation Transformation Farbe nach Farbe nach Alpha Tuerme.jpg-2 (Tuerme.xct) Einstellungen: Farbe Transparenz-Schwellenwert                                 | ↓ Alpha ∨ ✓  | Alphakanal entfernen                              | Alpha      |
|                                                                                                    | Transformation  Transformation  Transformation  Farbe nach Alpha Turme.jpg-2 (Turme.xt)  Einstellungen:  Farbe  Transparenz-Schwellenwert  Deckkraft-Schwellenwert | ↓ Alpha      | Aphakanal entfernen                               | Npha       |

12

Speichere das Bild als **Türme.xcf** 

![](_page_59_Picture_2.jpeg)

### Der feuerspeiende Drache

Das fertige Bild

![](_page_59_Picture_5.jpeg)

Aber der Reihe nach ...

1

Lade das Bild <u>Rakete.jpg</u> herunter.

Öffne anschließend das Bild.

![](_page_59_Picture_10.jpeg)

-

A (he

 $\Box$ 

V

50,0

50,0

10,0

![](_page_60_Picture_2.jpeg)

Experimentiere dabei ein wenig!

![](_page_60_Picture_4.jpeg)

Verstärke den Feuereffekt mit dem Werkzeug "Abwedeln/Nachbelichten"

![](_page_61_Picture_3.jpeg)

![](_page_61_Picture_4.jpeg)

![](_page_62_Picture_2.jpeg)

Lade das Bild <u>Gecko.jpg</u> herunter. Öffne anschließend das Bild.

![](_page_62_Picture_4.jpeg)

7

Klicke auf das Werkzeug "Farbwähler" aus dem Werkzeugkasten. Klicke in die weiße Fläche und invertiere anschließend die Auswahl.

![](_page_62_Picture_7.jpeg)

8

Kopiere die Auswahl mit **Strg+c** in die Zwischenablage und füge sie dann als **neue Ebene** in das Bild Rakete.jpg ein.

| Bea | irbeiten | Auswahl                    | Ansicht    | Bild | Ebene | Farben  | Werkzeuge  | Filter | Fenster | Hilfe |
|-----|----------|----------------------------|------------|------|-------|---------|------------|--------|---------|-------|
| •   | Rückgär  | ngig: Objek                | tsichtbarl | keit |       | Ctrl+Z  |            |        |         |       |
| ~>  | Wiederh  | nerstellen                 |            |      |       | Ctrl+Y  |            |        |         |       |
| 43  | Journal  |                            |            |      |       |         |            |        |         |       |
| 9   | Ausschr  | neiden                     |            |      |       | Ctrl+X  |            |        |         |       |
| -   | Kopiere  | n                          |            |      |       | Ctrl+C  |            |        |         |       |
|     | Sichtbar | r <mark>es kopie</mark> re | n          |      | Shift | +Ctrl+C |            |        |         |       |
| C   | Einfüger | n                          |            |      |       | Ctrl+V  |            |        |         |       |
|     | Einfüge  | n als                      |            |      |       | > [     | 🛐 Neue Ebe | ne     |         |       |
|     | In Ausw  | ahl eintüge                | en         |      |       |         |            |        |         |       |

Skaliere die Ebene bis sie größenmäßig ins Bild passt.

Drehe wenn nötig die Ebene.

![](_page_63_Picture_2.jpeg)

![](_page_64_Picture_2.jpeg)

# Merkwürdige Säulen

Das fertige Bild

![](_page_64_Picture_5.jpeg)

Aber der Reihe nach ...

![](_page_64_Picture_7.jpeg)

Lade das Bild <u>Saeulen.jpg</u> herunter. Öffne anschließend das Bild.

![](_page_64_Picture_9.jpeg)

![](_page_65_Picture_1.jpeg)

![](_page_65_Picture_2.jpeg)

Setze die rot markierten Punkte. Achte darauf, den Bereich zu schließen, wenn der Punkt erscheint.

![](_page_65_Picture_4.jpeg)

3

Start/Ende

Stichwortverzeichnis

Inhaltsverzeichnis

![](_page_66_Picture_2.jpeg)

An der bisherigen Position der Säule befindet sich nun ein brauner Hintergrund. Mit dem Werkzeug "Klonen" musst du den Himmel und die Treppe fortsetzen.

![](_page_67_Picture_3.jpeg)

![](_page_67_Picture_4.jpeg)

Du kannst mit der "+"-Taste die Ansicht vergrößern, damit du genauer arbeiten kannst. "-" verkleinert die Ansicht wieder.

![](_page_67_Picture_6.jpeg)

![](_page_67_Picture_7.jpeg)

Wiederhole die einzelnen Schritte für die rechte Säule.

Speichere das Bild als Säulen.xcf.

7

8

# Stichwortverzeichnis

| A                                   |            |
|-------------------------------------|------------|
| Ansicht vergrößern                  |            |
| Auswahl, entfernen                  |            |
| Auswahl, invertieren                | <u> 33</u> |
| Auswahl, nachziehen                 | 6          |
| Auswahl, skalieren                  | 34         |
| Auswahl, verschieben                |            |
| Auswahlwerkzeug, elliptisch         |            |
| Auswahlwerkzeug, Farbwähler         |            |
| Auswahlwerkzeug, Lasso              | 7          |
| Auswahlwerkzeug, magnetische Schere |            |
| Auswahlwerkzeug, Rechteck           |            |
| Auswahlwerkzeug, Schnellmaske       |            |
|                                     |            |
| B                                   | •••••      |
| Bearbeiten, rückgängig              | 5          |
| Bild, RGB umwandeln                 |            |
|                                     |            |
| D                                   |            |
| Datei, öffnen                       | 24         |
| Datei, speichern                    | 11         |
|                                     |            |
| E                                   |            |
| Ebene, einfügen                     |            |
| Ebenen, Fenster wiederherstellen    |            |
|                                     |            |
| F                                   |            |
| Farbeimer                           |            |
| Farbverlauf. erstellen              |            |
| Farbwähler                          |            |
| Filter, Iwarp                       | 61         |
| Filter, Licht                       |            |
|                                     |            |
| Н                                   |            |
| –<br>Hilfslinien, anzeigen          |            |
| Hilfslinien, einfügen               |            |
| Hilfslinien. entfernen              |            |
|                                     |            |
| T.                                  |            |
| Linie zeichnen                      | 20         |
|                                     |            |
| М                                   |            |
| Nalen mit dem Stift                 | 17         |
| Mustor füllon                       |            |
| <u>171U3(C1, 1011C11</u>            |            |
|                                     |            |

| N                                    |
|--------------------------------------|
| Neues Bild erstellen                 |
|                                      |
| Р                                    |
| –<br>Perspektivisches Klonen 56      |
| Pinsel 28                            |
|                                      |
| R                                    |
| Raster anzeigen 42                   |
|                                      |
|                                      |
| 5                                    |
| <u>Stift19</u>                       |
|                                      |
| Τ                                    |
| Tausch, Vorder- und Hintergrundfarbe |
|                                      |
| W                                    |
| Workzoug abwodaln 20                 |
| Werkzeug, duwedenn                   |
| Werkzeug, Kalig-Delolillatioli       |
| Werkzeug, Kionen                     |
| Werkzeug, Perspektive                |
| Werkzeug, Perspektivisches Klonen    |
| Werkzeugkasten, wiedernerstellen     |
|                                      |
| Ζ                                    |
| Zwischenablage, einfügen             |
| Zwischenablage, kopieren             |

# Quellennachweise und Nutzungsbedingungen

Idee und Layout: Hartmut Waller

Fotos: Hartmut Waller/Robert Inderhees

Grafiken: <u>https://openclipart.org/</u>

Es ist erlaubt eine private Kopie zu speichern. Es ist ausdrücklich erwünscht, dieses Dokument für unterrichtliche Zwecke zu verwenden.

Eine Veröffentlichung auf anderen Internetseiten bedarf der Genehmigung des Autors.

Ich freue mich über <u>Anregungen, Kritik und auch Lob</u>.